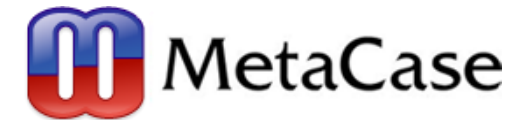

# The Watch Example /MetaEdit+

## 概要

このチュートリアルは、ドメインスペシフィックモデリング言語の機能と構築手法を紹介します。 (The Watch Example 英語版:<u>http://www.metacase.com/support/51/manuals/watchtut/we.html</u>)

# 1 Watch Example について

Watch Example は、デジタル腕時計のソフトウェアアプリケーションの実装を目的としたモデリング言 語とそのツールです。これは MetaEdit+を用いて開発されたドメインスペシフィックモデリング言語 (DSM)の一例です。はじめに1章で、Watch Example とその実装の背景になる考え方を紹介します。そ して2章では Example の操作方法と Watch モデリング言語の使い方を説明します。3章では、Watch Example のアーキテクチャーの詳細な解説を行います。

Watch Example を始めるには、MetaEdit+の使用方法に対する基本的な知識が必要です。そのために はマニュアル内の Evaluation Tutorial – Family Tree Example が最適です。

### 1.1 Watch Example の基本的な考え方

時計のモデリングのために、既存の汎用モデリング言語や汎用モデリングツールを使うのではなく、 DSM 環境を構築する理由とは? ソフトウェア開発で DSM を使用することで得られた成果の報告を検 証してみましょう。

- 1) 生産性が10倍程度向上します。従来のソフトウェア開発では、その過程で何度かのマッピングが必要となり、これがエラーを引き起こす要因になっていました。最初にドメインのコンセプトがデザインにマップされ、その後さらに、プログラミング言語にマップされます。つまり、同じ問題を繰り返し解決することになります。DSM はドメインコンセプトを最適な抽象化レベルのモデルにマッピングします。このモデルから最終的な製品が自動的に生成される為、その後のマッピングが不要になります。製品開発工数が5~10倍早くなることが多くの事例と共に報告されています。
- 2)高い柔軟性と変更への素早い対応が得られます。ソースコードよりも設計に重点を置く為に、仕様変更に素早く対応できるようになります。ドメインコンセプトのレベルなら変更は非常に簡単になり、 その変更を反映する単一のモデルからあらゆるプラットフォームに対応したソースコードや、製品の バリエーションに対するソースコードを生成できます。

- 3) ドメインの専門知識を、開発チーム全体で共有できる仕組み。チーム開発を行う場合、開発者のドメインに対する知識不足が問題になります。新しい開発者が、製品開発を行う為に十分な知識を得るには長い学習時間が必要です。より経験を積んだ開発者でさえ、ドメインのエキスパートによる助言が度々必要になるでしょう。このチュートリアルで紹介しているアプローチでは、エキスパートがドメインのコンセプト、ルール及びソースコードへのマッピングを定義します。開発者は定義されたルールとコンセプトに従ってモデルを作り、コードは自動的に生成されます。
  - 開発に以下に示す条件が求められる場合に、これらが非常に重要になります。
    - ・ドメイン固有の知識が必要
    - -製品ファミリー(似通った製品バリアント)がある
    - -中規模・大規模な開発チーム
    - ・短期間での製品化が要求される
    - ·非常に高い品質が求められる

独自のドメインでソフトウェアを開発する為の DSM 環境を構築することで利益をうまく享受できる 方法を、Watch Example を使って紹介します。以降で2段階に分けて紹介を進めます。最初に環境を構 築する方法を説明します。次に、特定ドメインのアプリケーション開発に使用する方法を紹介します。

### 1.2 Watch Example の構築

Watch Example 例は、あらゆる DSM 環境の構築に応用することができます。環境を構築するときに は、課題となるドメイン、ターゲットプラットフォーム及び、それらの橋渡しとなる DSM 環境の3つが 常に存在します。ドメインとターゲットプラットフォームは既存の部品である為に、それらの鍵になる 実体を探し出して、それらのマッピングを定義することで、DSM 環境を構築します。

この例では、他のドメインの開発者が簡単に理解できるような一般的に十分に知られているドメインが 必要でした。そこで、幾つかの製品ラインナップを持ったデジタル腕時計のドメインを選択しました。 そして、モデリングによって腕時計を開発し、そのモデルから完全に動作するプログラムを生成する DSM 環境を構築しました。

このドメインは非常にシンプルなので、ドメインコンセプトの鍵が非常に簡単に見つかりました。デジ タル腕時計は、物理的な Display ユニットと、振舞を規定する Logical Watch に分けられます。Display ユニットは腕時計のボタンと表示装置の構成を定義します。表示装置は(アラームのような)サービス が提供されているか否かを示すアイコンと、時・分・秒の様な基本的な時間単位を表示する2桁の表示 ゾーンのどちらか又は両方を持ちます。Logical Watch アプリケーションは、アラームやストップウォッ チといったサブアプリケーションの組み合わせで、必要な機能を定義します。 この方法で腕時計を分解すると、非常に良い再利用性が得られます。Logical Watch と Display のサブ アプリケーションは各々独立して定義され、事前に定義されたインターフェースを介して通信します。 これらはコンポーネント部品です。サブアプリケーションを組み合わせて新しい Logical Watch をつく り、それを(既存又は新規の) Display と組み合わせる事で、開発者は新しい腕時計のバリアントを素早 く構築できます。この腕時計構成の考え方を図1-1に示します。

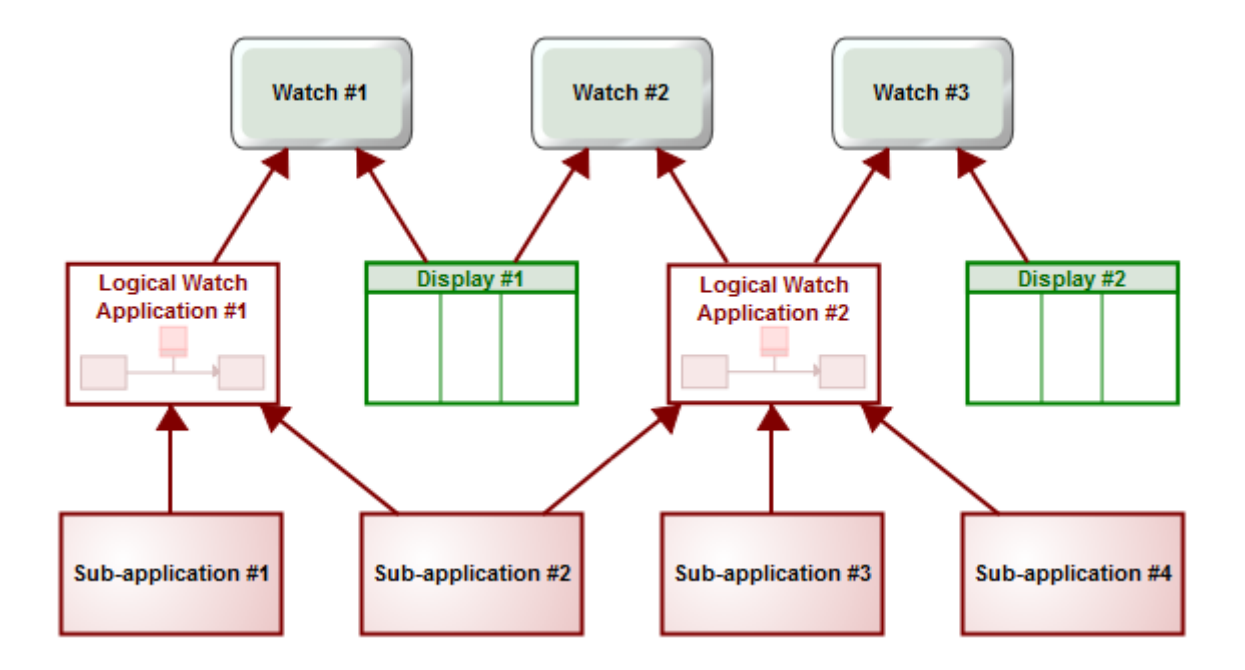

### I-1. A watch configuration

現実にはプラットフォームは MPU に制御される電子デバイスになるでしょう。実行環境を用意できな い場合も十分考えられます。そのために、自動生成されるコードの実行と腕時計の機能テストを行う為 に、最終製品と同じように動作するテスト環境を構築しました。この手のソフトウェア開発では、この ようなテスト環境がよく利用されます。

Watch Application のモデリング言語はステートマシーンを基本にしています。これは組み込みソフト ウェアをモデル化する従来どおりの方法です。ただしステートマシーンのセマンティックスを大幅に拡 張して、より高い表現力を得るようにしました。この拡張によって、有限ステートマシーンでアプリケ ーションロジック全体を記述して、製品レベルで使用できる100%のソースコードが自動生成可能で す。

Watch モデリング言語は2種類のダイアグラムタイプ(WatchFamily と WatchApplication)で構成 されています。先ず腕時計ファミリーの中の製品ラインナップを記述する WatchFamily があります。こ のグラフタイプでは、モデルを作成するために使用する Logical Watch アプリケーションと Display も 記述します。Logical Watch アプリケーションとそのサブアプリケーションは WatchApplication ダイア グラムタイプを使って記述され、ここでステートマシーンを使ってアプリケーションを実装します。 WatchApplication ダイアグラムは、ドメイン固有のコンセプト(ボタンやアラーム等)を利用できるよ うにセマンティックスをカスタマイズし、ドメイン固有の追加を施した特殊な状態遷移図です。 WatchApplication ダイアグラムの例を図1-2に示します。

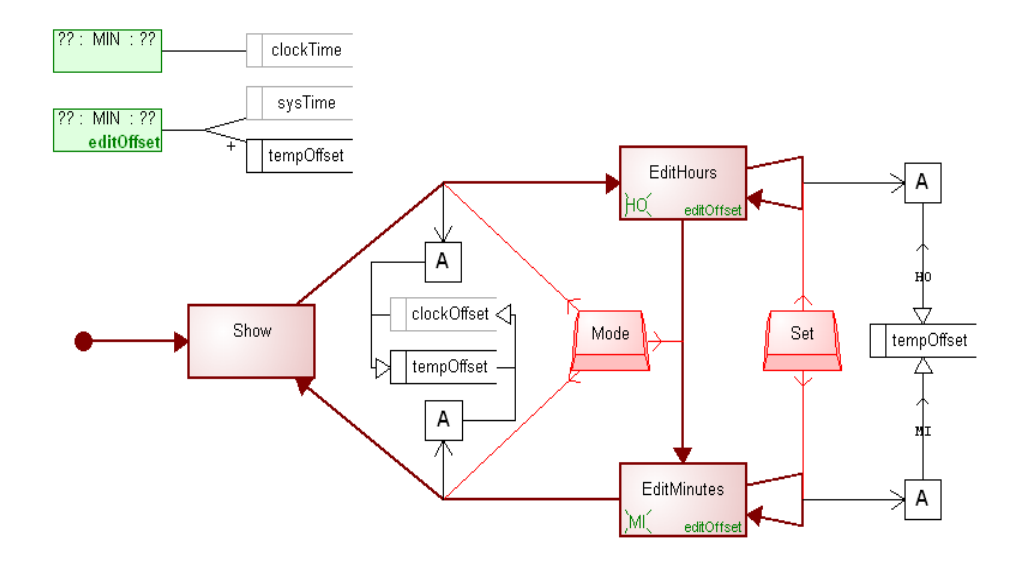

☑ 1-2. An example of a WatchApplication diagram.

あらゆるプラットフォームで実行できるテスト環境が欲しかった為、実装言語として JAVA を選択しま した。JAVA クラスのドメインフレームワークを、標準の JAVA ランタイムに追加する形で作成しました。 このフレームワークは、全ての腕時計に共通して利用され、ユーザーインターフェースと Display とス テートマシーンの Abstract スーパークラスを提供します。そして、これらのコンポーネントを有効に利 用できるように、コードジェネレータを実装しました。例えば、これらのサブクラスを作ることなどで。

最初の実用的な Watch モデリング言語(と1つの完全な腕時計のモデル)の設計と実装には、2人の 開発者によるチームで8人日が必要でした。この開発者は、JAVA プログラミングの経験も、腕時計のソ フトウェアの開発経験もなく、また社内には既存の腕時計用ソフトウェアコンポーネントもありません でした。JAVA フレームワークの開発に5人日、モデリング言語開発に2人日、コードジェネレータの設 定に1人日必要でした。これらの時間には、設計、実装、テスト及び、基本ドキュメントの作成が含ま れています。環境が構築された後、新たな腕時計の製品を15分で作れるようになりました。手作業で 最初の腕時計を開発するには5~6人日が必要と推測され、各追加製品の開発に1人日が必要と考えら れます。従って、3種類目の腕時計を完成した時点で、開発コストが回収できると考えられます。

(MetaEdit+ ver5 では C# のコード生成機能も追加されました。 以下の手順は、Windows 版の C# コード生成を基に紹介します。Linux、MacOS 版を利用される場合は、英文 The Watch Example を参 照ください)

Web 上の各種 Tutorials と User's Guides : <u>http://www.metacase.com/support/51/manuals/</u>

# 2 Watch Example を使う

この章では、Watch Example へのアクセス方法と使用方法(最初に既存のモデルを扱い、次に独自の モデルと機能の作成、最後にモデリング言語の拡張)を説明します。

# 2.1 Watch Example にアクセスする

Watch Example にアクセスするには、MetaEdit+を実行し、demo レポジトリー内の'Digital Watch' プロジェクトを選択してログインします。ログイン後、グラフブラウザーやダイアグラムエディタとい った MetaEdit+のツールを使って Watch Example にアクセスできます。

# 2.2 Watch Example を使ってみる

MetaEdit+メインランチャーのグラフブラウザー画面を見てください。Watch Example に関連した全 てのモデルが Graphs リストボックスに表示されています (Projects リストボックスの Digital Watch が 選択されていることを確認してください)。WatchModels:WatchFamily をダブルクリックするか、右ク リックで表示されるポップアップメニューから Open を選択することで、ダイアグラムが開きます(図 2-1参照)。

| 💕 MetaEdit+                                                                                                    |                                                                                                    |                                                                                                    |                                                                                                    | _ 🗆 🗙                                                   |  |  |
|----------------------------------------------------------------------------------------------------|----------------------------------------------------------------------------------------------------|----------------------------------------------------------------------------------------------------|----------------------------------------------------------------------------------------------------|---------------------------------------------------------|--|--|
| Repository       Edit       Browsers       Metamodel       Help         Image: A state of the state of the |                                                                                                    |                                                                                                    |                                                                                                    |                                                         |  |  |
| 🖫 Graph Browser                                                                                                    | 💷 Type Browser 🖣 Object B                                                                                                    | rowse                                                                                                    | er 📲 Metamodel Browser                                                                                             |                                                         |  |  |
| Projects                                                                                                    | Graphs                                                                                                    |                                                                                                    | Contents: Object                                                                                                   | cts                                                     |  |  |
| Digital Watch                                                                                                    | <ul> <li>WatchModels: WatchFamily</li> <li>Simple: WatchApplication</li> <li>TAST: WatchApplication</li> <li>TASTW: WatchApplication</li> <li>TASTW: WatchApplication</li> <li>TST: WatchApplication</li> </ul> |                                                                                                    | <u>Open</u><br>Open as <u>D</u> iagram<br>Open as <u>M</u> atrix<br>Open as <u>T</u> able<br>Graph <u>B</u> rowser | atch<br>tch<br>/atch<br>/el diagram fc<br>functional C# |  |  |
|                                                                                                    |                                                                                                    | <ul> <li>■</li> <li>■</li> <li>&gt;</li></ul> | Generate<br>Edit Generators<br>Properties<br>Info<br>Delete Graph                                                  |                                                         |  |  |
|                                                                                                    |                                                                                                    |                                                                                                    | Delete Representation                                                                                              | Þ                                                       |  |  |
| Default<br>Digital Watch                                                                                                    | Filter: *: * Tree: All subgraphs                                                                                                    | <b>5</b>                                                                                                    | Duplicate / Replace Graph<br>Create Graph                                                                          |                                                         |  |  |

☑ 2-1. Opening a WatchFamily diagram.

このダイアグラムは腕時計の製品ラインナップを表しています。中央にある製品バリアント(Ace, Delicia, Sporty, Celestron, Celestra) に対して、該当する LogicalWatch のアプリケーションが右側に、 Display コンポーネントが左側に接続されています。モデルエレメントのプロパティーにアクセスする には、各エレメントをダブルクリックするか、エレメントを選択した上で、ポップアップメニューから Properties..を選択します。

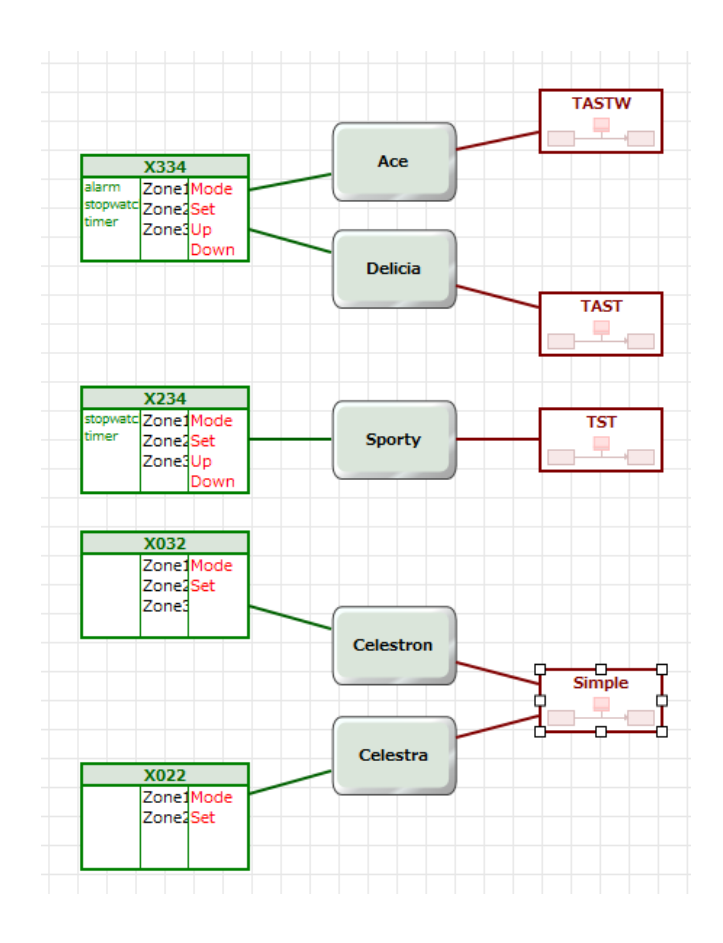

🗵 2-2. WatchFamily diagram.

Watch Example の詳細を説明するために、LogicalWatch のアプリケーションの構造を見てみます。 Logical Watches の'TASTW'を選択し、ポップアップメニューから Open Subgraph を選択すること で、'TASTW':WatchApplication ダイアグラムが表示されます (図2-3参照)。グラフブラウザーから ダイアグラムを開くことも出来ます。

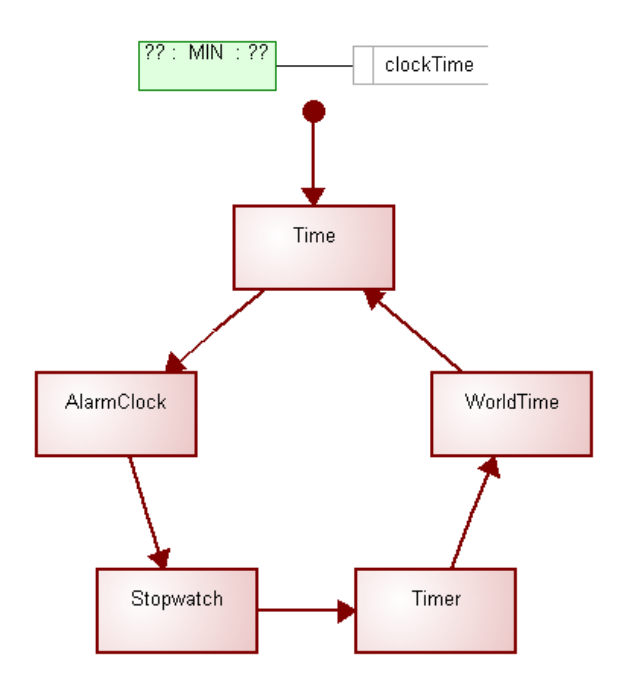

☑ 2-3. The 'TASTW' WatchApplication diagram.

このダイアグラムは LogicalWatch のアプリケーションの構造を表しています。ここで表現されている のは、サブアプリケーションのトップレベルの論理的な構造のみで、基本的に、その LogicalWatch が包 括しているサブアプリケーションの種類と呼び出される順番を規定しています。LogicalWatch を開始し た時(例えば、時計の電源を入れた時)に、最初の'Time'サブアプリケーションが呼び出されます。'Time' サブアプリケーションを抜けると(時計の Mode ボタンを押すことによって)、'AlarmClock'サブアプリ ケーションが呼び出されます。このサイクルは、'WorldTime'サブアプリケーションを抜け出し、'Time' サブアプリケーションが再び呼び出されることで完結します。'TASTW'の名前は、これらのサブアプリ ケーションの頭文字を順に繋いで出来ています。各サブアプリケーションの詳しい定義は、LogicalWatch を選択して Open Subgraph することで参照できます(サブアプリケーションのモデルダイアグラムが開 きます)。

これで、テスト環境で実行可能な腕時計のソースコードを生成する準備が出来ました。全ての WatchApplication ダイアグラムを閉じて、WatchFamily ダイアグラムに戻ります。コード生成を行う前 に、生成するべきコードのプラットフォームを選択しなければなりません。Graph-> Properties...を選 択してプロパティーダイアログを表示して、下図のようにアプリケーションを実行する OS を選択します。

| 🞁 WatchFamily: Graph                                                                                                    | ×             |  |  |  |
|----------------------------------------------------------------------------------------------------|---------------|--|--|--|
| Name:                                                                                                    | WatchModels   |  |  |  |
| Models selected for generation:                                                                                                    |               |  |  |  |
| Generation target platform:                                                                                                    | C#: Windows 🗸 |  |  |  |
| MIDP Emulator:                                                                                                    | Sun 💌         |  |  |  |
| Language Frameworks:                                                                                                    | C#<br>Java    |  |  |  |
| Documentation:                                                                                                    |               |  |  |  |
| This is the top level diagram for the Watch Example, showing the product family of digital watches. The domain-specific modelling language used here is specifically designed for modelling watch applications. For more details see the Watch |               |  |  |  |
| ОК                                                                                                    | Cancel        |  |  |  |

コード生成を実行するには、Graph->Generate...メニューを選択、或いは、ツールバーの Generate ボタンをクリックし、表示されるリストから'Autobuild'を選択します。このジェネレータ用の Build ボ タンがツールバーにも配置されています。 Autobuild を実行すると、全ての腕時計の C# コードが生成 され、コンパイルされ、ウェブブラウザー上のテスト環境で実行されます(図2-4参照)。

| WatchModels | X |  |  |  |
|-------------|---|--|--|--|
| WatchModels |   |  |  |  |
| Ace         |   |  |  |  |
| Celestra    |   |  |  |  |
| Celestron   |   |  |  |  |
| Delicia     |   |  |  |  |
| Sporty      |   |  |  |  |
|             |   |  |  |  |

 $\boxtimes$  2-4. The watch test environment.

ここから腕時計のバリアント(例えば Ace)を選択し、そのテスト実行環境を開く事ができます。ウェ ブブラウザーのセキュリティー設定に依存しますが、選択した腕時計が実行されるまで、幾つかのダイ アログやクエリーを通過しなければなりません。最終的に図2-5のように腕時計が実行されます。腕 時計が動作しない場合は、C#の実行環境を確認してください。

腕時計のテスト環境でボタンを押してアイコンや時間の表示上の振舞を確認することで、腕時計のテストを行えます。アプリケーションの名前はグレー領域の上部に表示され、ページ下部に現在のステートが表示されます。

| Ace              |  |  |  |  |
|------------------|--|--|--|--|
| Time             |  |  |  |  |
| 17:03:11         |  |  |  |  |
| Mode Set Up Down |  |  |  |  |
| Show             |  |  |  |  |

 $\boxtimes$  2-5. The test environment for a watch model.

幾つかの腕時計ラインナップのみを選択してコードを生成することも可能です。WatchFamily のグラ フプロパティーを開き、Selected Models リストボックスに腕時計を入力する事でコードを生成する腕時 計を選択可能です。腕時計を入力するには、ポップアップメニューから Add Existing...を選択します。 その後開くダイアログで必要な腕時計ラインナップが選択できます。'Autobuild'を実行すれば、選択し た腕時計のコードのみが生成されます。

C#コードに加えて、技術ドキュメントをモデルから直接生成することも可能です。ジェネレータ実行 時に"Watch family Documentation'を選択することで、ドキュメントを生成してウェブブラウザーを使 って表示可能です。このドキュメントにはハイパーリンクが設定された図とテキストがあります。

# 2.3 新しい腕時計ラインナップを作成する

次に、Watch Example を使って、新しい腕時計を開発します。既存の表示と LogicalWatch アプリケ ーションを単純に結び付けることが、最も簡単な方法です。しかしながら、ここで少しだけ面白い試み を行いましょう(4つの表示領域と2つのボタンを持ったストップウォッチだけの腕時計を作ります)。 現状では、4つの表示領域と2つのボタンを持った Display は存在しないため、新たに作成する必要が あります。

先ず WatchFamily ダイアグラムを開き、新たな Display オブジェクトを作成します。Display の名前 (ここでは X042 を使用)を入力し、UnitZones リストボックスに4つの Zone (Zone1~3 はポップア ップメニューから AddExisting...を選択して既存のものを再利用可能、Zone4 は AddElement..で新規に 作成が必要)と、2つのボタンを(既存のものから'Up'ボタンと'Down'ボタンを再利用して)追加します。 プロパティーダイアログは図 2 - 6 のようになります。OK ボタンでダイアログを閉じます。

| 💕 Display: Object |           |  |  |  |
|-------------------|-----------|--|--|--|
| Display name:     | X042      |  |  |  |
| Icons:            |           |  |  |  |
|                   |           |  |  |  |
|                   |           |  |  |  |
| UnitZones:        | Zone1     |  |  |  |
|                   | Zone3     |  |  |  |
|                   | Zone4     |  |  |  |
| Buttons:          | Up        |  |  |  |
|                   | Down      |  |  |  |
|                   |           |  |  |  |
| 0                 | OK Cancel |  |  |  |

☑ 2-6. Property dialog for the new Display object.

次に必要なコンポーネントは、ストップウォッチのための LogicalWatch アプリケーションです。 Stopwatch サブアプリケーションが再利用可能ですが、それを LogicalWatch アプリケーションとしてパ ッケージングする必要があります。WatchFamily ダイアグラムで、新たな LogicalWatch オブジェクト を作成します。

|                       | Celestra |          | you have to manually c<br>is generated into the re                                                                        |
|-----------------------|----------|----------|----------------------------------------------------------------------------------------------------|
| Zone Mode<br>Zone Set |          | <br><br> | Note also that from eac<br>generate some skeletor<br>generator. This code w<br>framework for buttons<br>run<br>Properties |
| X042                  |          | <b>i</b> | <u>I</u> nfo                                                                                                    |
| Zone1Up<br>Zone2Down  |          |          | Co <u>n</u> nect                                                                                                    |
| Zone3<br>Zone4        |          | <br>æ    | Cu <u>t</u>                                                                                                    |
|                       |          | b        | <u>С</u> ору                                                                                                    |
|                       |          | <br>×    | <u>D</u> elete                                                                                                    |
|                       |          |          | Open Subgraph                                                                                                    |
|                       |          |          | Manage Subgraphs                                                                                                    |

この LogicalWatch を選択し、ポップアップメニューから Open Subgraph を選択します。表示される リストから'StopWatch'を選択します。

| 💕 Subgraphs         | ×                                                               |
|---------------------|-----------------------------------------------------------------|
| Subgraph candidates | Manage                                                          |
| Graph Type          | Graph                                                           |
| WatchApplication    | Create new subgraph<br>AlarmClock<br>Simple                     |
|                     | Stopwatch<br>TAST<br>TASTW<br>Time<br>Timer<br>TST<br>WorldTime |
| Create as           | trix <u>T</u> able <u>N</u> one<br><u>OK</u> <u>Cancel</u>      |

これで、LogicalWatch アプリケーションが定義できました。ここでは、トップレベルの WatchApplication のステート図を介さずに、LogicalWatch から Stopwatch サブアプリケーションを直 接使用しています。

|                               | Stopwatch |
|-------------------------------|-----------|
| X042                          |           |
| Zone1Up<br>Zone2Down<br>Zone3 |           |
| Zone4                         |           |

新しい腕時計を完成させるには、新たな Display と Logical Watch を WatchModel に結合する必要が あります。WatchFamily ダイアグラムで、新たな WatchModel オブジェクトを作成します。 名前 ('JustStopwatch'を使用)を入力し、新しく作った Display と LogicalWatch をプロパティーに結 び付けます。ダイアグラムは図2-7のようになります。

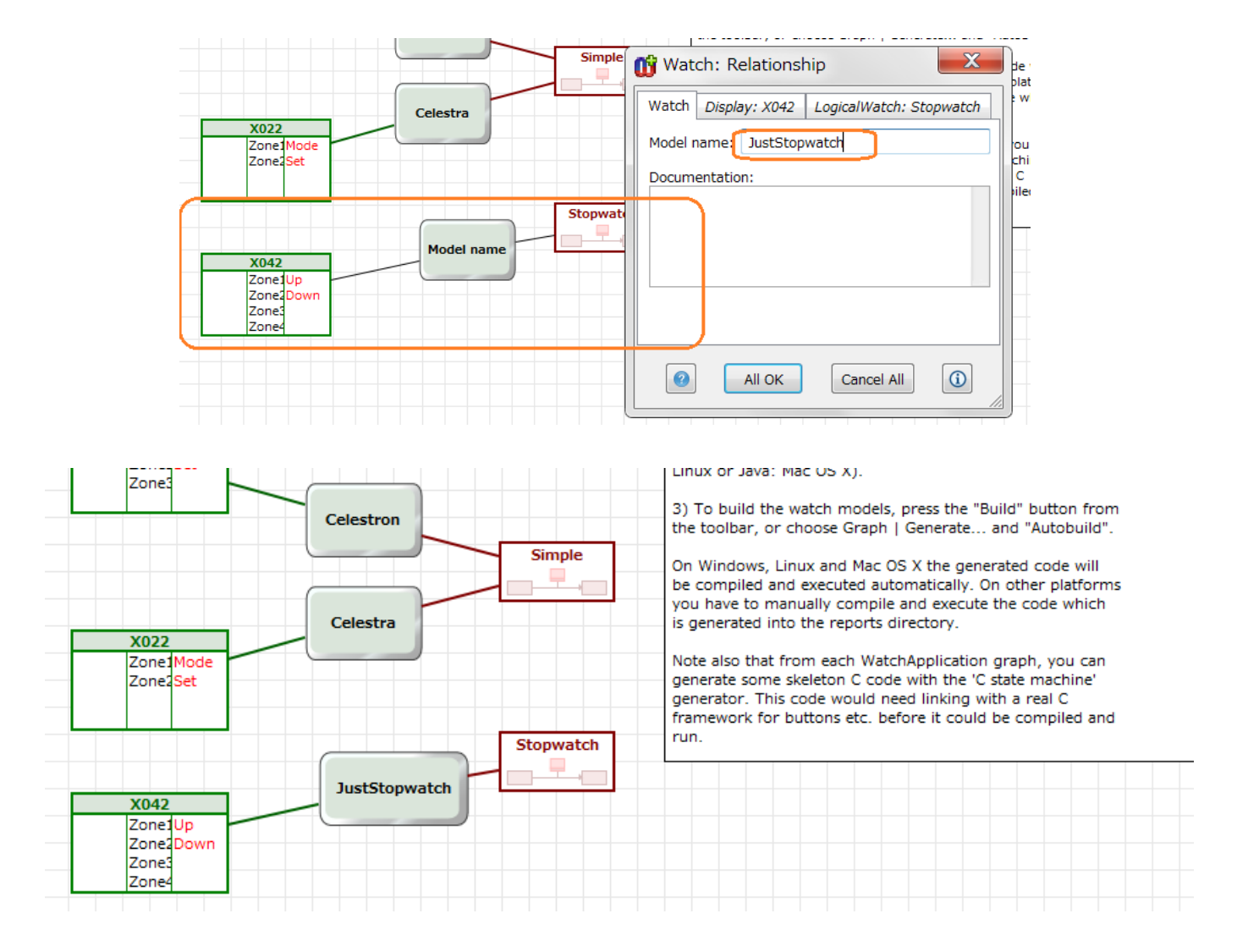

☑ 2-7. The WatchFamily diagram with new objects.

# 2.4 Watch Model に機能を追加する

ここではステートマシーンの定義を修正することで、既存のサブアプリケーションに機能を追加します。 Graph Browser で、Stopwatch:Watch Application を開きます。

| 💕 MetaEdit+       |                                                                                                    |           |                        |     | X |
|-------------------|----------------------------------------------------------------------------------------------------|-----------|------------------------|-----|---|
| Repository Edit B | rowsers <u>M</u> etamodel <u>H</u> elp<br>C I R II II C III C III C IIII C IIII C IIII C IIIII C IIIII C IIIII C IIIII C IIIII C IIIII C IIIII C IIIII C IIIII C IIIII C IIIII C IIIII C IIIII C IIIII C IIIII C IIIII C IIIII C IIIII C IIIII C IIIII C IIIII C IIIII C IIIII C IIIII C IIIII C IIIIII | ■ 🔶       | 1 🚅 🖂 🕅                |     |   |
| Graph Browser     | Type Browser                                                                                                    | r 🔤 🖁 Met | tamodel Browser        |     |   |
| Projects          | Graphs                                                                                                    |           | Contents: Objects      |     |   |
| Digital Watch     | WatchModels: WatchFamily                                                                                                    |           | : DisplayFn     Action |     | Â |
|                   | Stopwatch: WatchApplication     TAST: WatchApplication     TAST: WatchApplication     TASTW: WatchApplication                                                                                                    | Open      | as Diagram             |     |   |
|                   | TST: WatchApplication                                                                                                    | Open      | as <u>M</u> atrix      | chl | = |

ダイアグラムは図2-8のように表示されます。

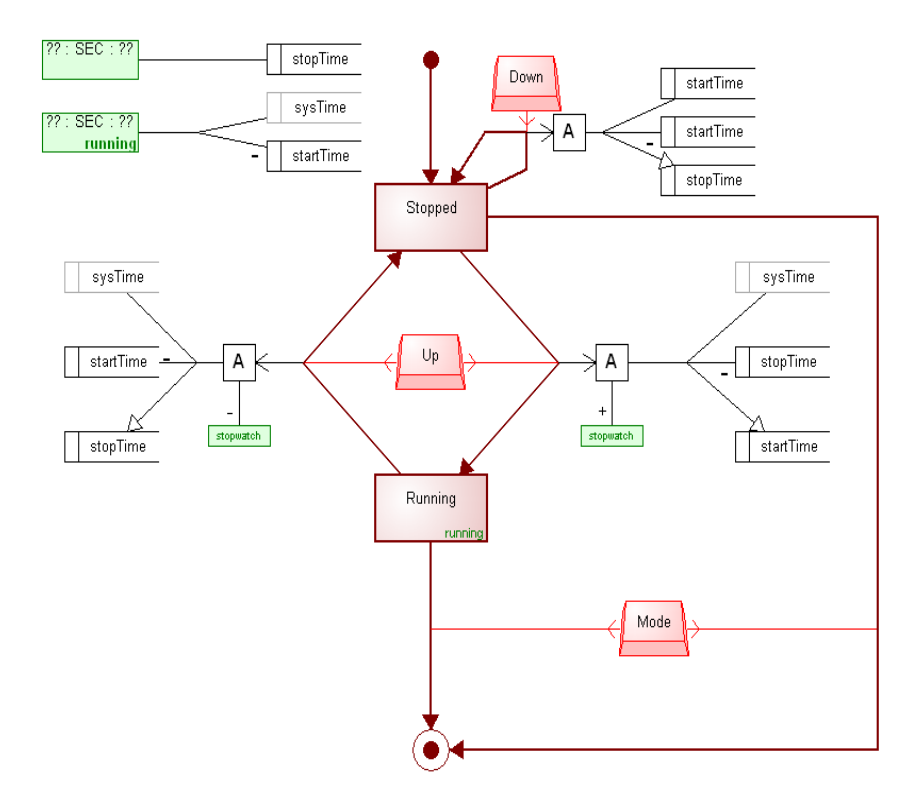

☑ 2-8. The 'Stopwatch' WatchApplication diagram.

'Stopwatch'と言う名前のサブアプリケーションは、いわゆるストップウォッチです。このアプリケー ションがアクティブになると、'Stopped'のステートが表示され、ゼロの時間カウンターが表示されます。 ここからの経路は3つあります。'Mode'ボタンを押すと、アプリケーションがアクティブでなくなり、 トップレベルのステートマシーンに戻ります。'Down'ボタンを押すとカウンターの値がリセットされま す。'Up'ボタン押すと Starttime を設定して'Running'ステートに移行することで、カウンターがスター トします。再度、'Up'ボタンを押すと、Stoptime を計算して'Stopped'ステートに移行することで、カウ ンターが停止します。'Running'ステートの間に'Mode'ボタンを押すことでもアプリケーションを終了で きます。

しかしながら、このストップウォッチサブアプリケーションには、幾つかの不足があります(ラップタ イム機能がありません)。このようなラップタイム機能を追加する為に、'Running'ステートがアクティ ブの時に'Down'ボタンが押されれば、ラップタイムを計算した後 'LapTime'ステートをアクティブにし、 ラップタイムを表示するといった処理を追加します。再度'Down'ボタンが押された場合、制御 が'Running'ステートに戻されるようにもします。

新しい機能に追加する前に、Display に時間を表示する方法の基本的な仕組みを説明します。各々のア プリケーションステートは、アクティブ時に表示する時間の計算方法を規定した表示機能を参照してい ます。この表示機能は DisplayFn オブジェクト (図2-8、左上にある2つの緑の四角形)で表されて おり、各々、複数のステートで共有することが可能です。ステートのシンボルの右下にある緑のテキス トは、どの表示機能を参照しているかを表しています。ストップウォッチアプリケーションには、2つ の表示機能があります。ひとつは'Running'で、もう1つは名前がありません。名前を付けない場合はデ フォルトの表示機能を意味します。表示機能の名前が明確でない全てのステートは、名前のない表示機 能を参照します。

表示機能は、Displayの中心に表示される時間単位もセットします。この機能により、3つの表示場所 (Zone)に、標準の時計アプリケーションでは時・分・秒を表示し、ストップウォッチでは、分・秒・ 100分の1秒を表示することが可能です。Java あるいはC#のプラットフォームに組み込まれたサー ビスである変数と参照変数を基本にして、実際の時間を計算しています。例えば、'Running'は、システ ム時間を保持している参照変数'sysTime'から変数'startTime'を引き算して求められる時間を表示します。

ラップタイム機能を構築するための最初の作業は、新しいステートオブジェクトを作成し、'LapTime' (日本語でラップタイムとすることもできます)という名前を付けることです。ここでは、デフォルト 表示機能が使用可能で表示を点滅させる必要もないため、名前以外のプロパティーは空白のままにしま す。次に、'Running'ステートから'LapTime'ステートへの Transition と、'LapTime'ステートか ら'Running'ステートへの Transition を作成します。

続いて、これら両方の Transition に対するトリガーイベントとして、'Down'ボタンを関連付けます。 新たにボタンを定義する必要はなく、既存のボタンを再利用できます。既存の'Down'ボタンを選択し、 CTRL+C キーでコピーし、CTRL+V キーで貼り付けます。(このボタンをダブルクリックして名前を"ダ ウン"に変えてみるのもアイデアです。その場合、元のボタンにも自動的に反映されます)

貼り付けられたボタンは、カーソルと一緒に動きます。'LapTime'ステートの近くにカーソルを移動し、 クリックすることでボタンを配置します。このボタンを'LapTime'ステートと'Running'ステートの間に ある両方の Transition に関連付けます。各々のリレーションシップを選択し、右クリックで表示される ポップアップメニューから'Add a New Role...'を選択します。そのまま'Down'ボタンをクリックしてロー ルを接続します。ダイアグラムは以下の様になるでしょう。

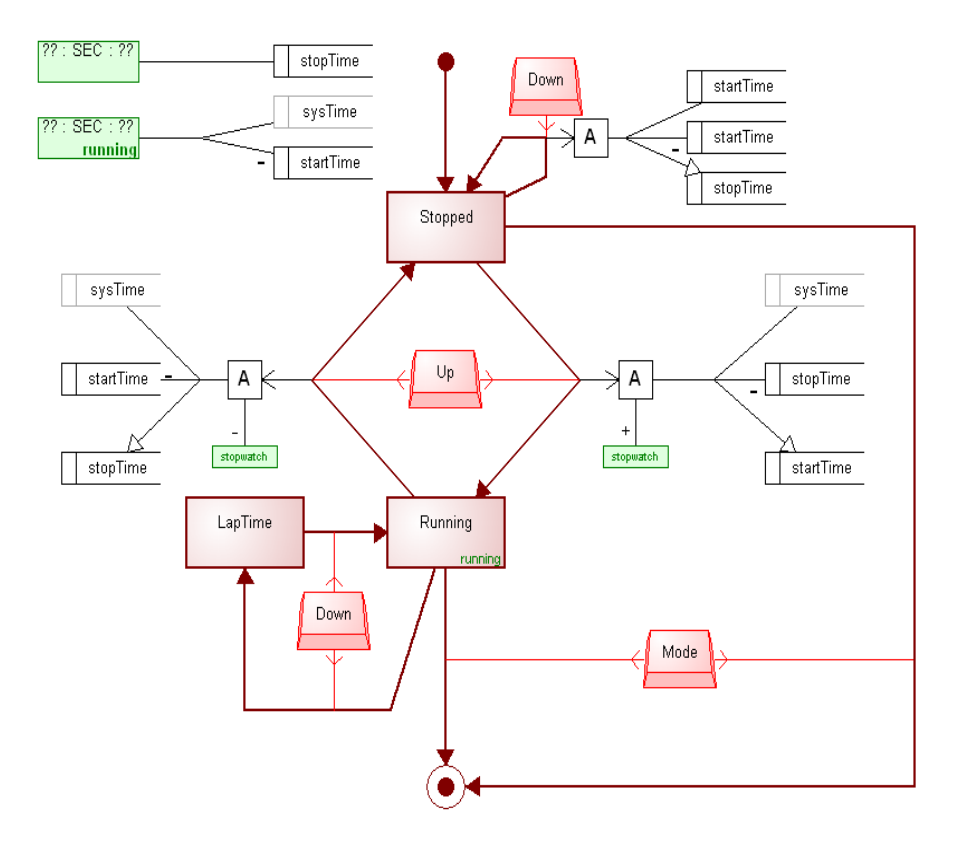

 $\boxtimes$  2-9. The 'Stopwatch' diagram with definitions for a new state.

最後に、'Running'ステートから'LapTime'ステートに移るときにラップタイムを計算する Action を定 義しなければなりません。最初に、Action オブジェクトを作成し、'Running'ステートから'LapTime'ス テートに遷移する Transition リレーションシップからロールを接続します。次に、参照変数'sysTime'と 変数'startTime'と'stopTime'を再利用して、以下のダイアグラムと同じように接続します。

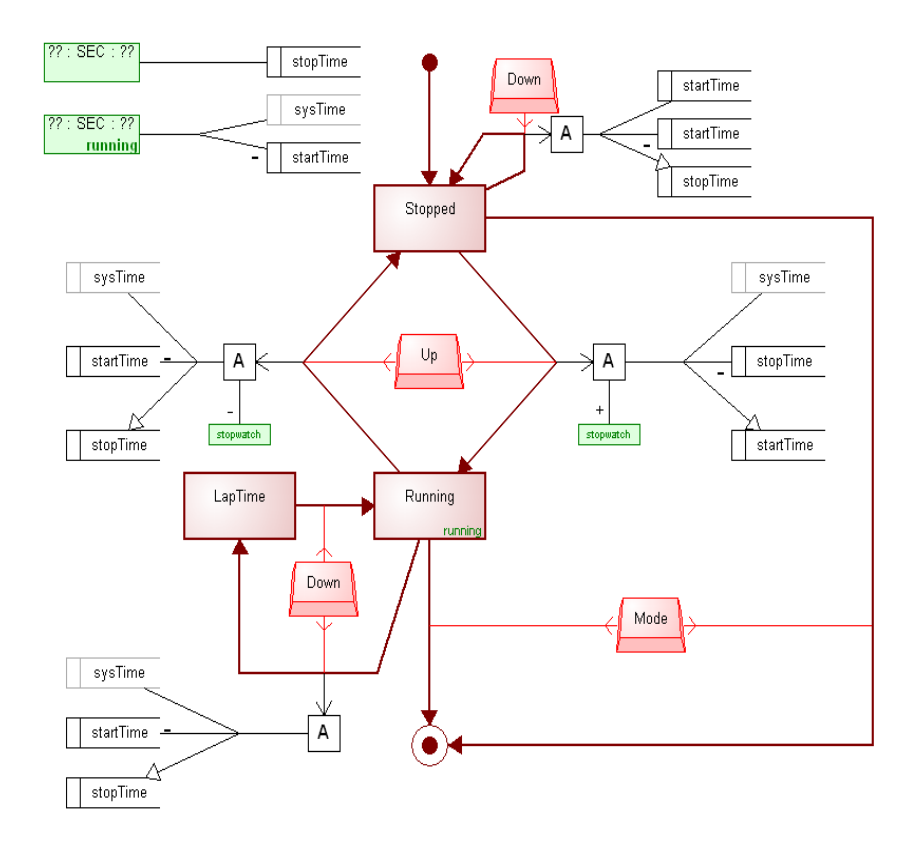

 $\boxtimes$  2-10. The extended version of 'Stopwatch' sub-application.

Action、Variableref 及び Variable の各オブジェクトの Calculation リレーションシップを定義するに は、シフトキーを押しながら、'Action' 'sysTime' 'startTime' 'stopTime'の順にオブジェクトをクリック し、右クリックで表示されるポップアップメニューから Connect を選択します。選択可能なリレーショ ンシップの組み合わせを表示するダイアログが出るので、'Set (ActionBody Action) (Get sysTime) (Minus startTime) (Set stopTime)'を選択します。次に出てくるダイアログは変更せずに OK します。こ れで、ラップタイム機能の定義は完了しました。追加した計算によって'stopTime'に保存された値 は、'LapTime'ステートに結びついたデフォルト表示機能が参照しています。これがラップタイムを正し く表示する仕組みです。コードを生成してテスト環境で実行してみましょう。

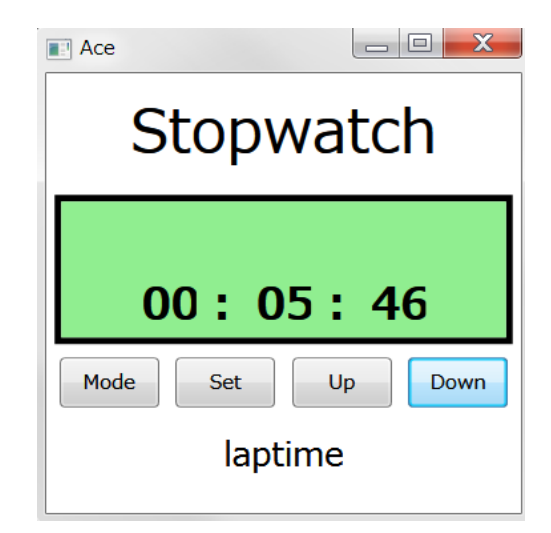

# 2.5 Watch モデリング言語の拡張

作成したモデリング言語はその後どうなるでしょう?この様なモデリング言語は、ドメインやプラット フォームの変化に対応し続け、モデリング言語自身も進化し続けなければなりません。従って、将来起 こりうる要求に対応できるような DSM を開発できることが重要です。Watch モデリング言語を開発し た方法を使えば、(モデリング言語の定義、コードジェネレータ、定義済みのフレームワークのコンポー ネントを拡張することで)モデリング言語への機能追加が比較的容易におこなえます。Watch モデリン グ言語に拡張を施す例として、新しい Constant オブジェクトタイプを追加します。これを、 WatchApplication ダイアグラムで使用し、コードジェネレータに適用する方法を紹介します。

新しいオブジェクトタイプを追加するには、MetaEdit+のランチャーでオブジェクトツールボタンをク リックし、'Constant'という名前のオブジェクトを定義します。このオブジェクトには'Hours' 'Minutes' 'Seconds'のプロパティーを設定します(全てのプロパティーのデータタイプに Number を選択します)。 プロパティーに設定には、Properties リストボックス上で、ポップアップメニューを開き、Add Property を選択します。表示されるリストダイアログで'New Property Type'を選択すれば新規プロパティーの作 成画面が開きます。DataTypeボタンを押して設定可能な DataTypeのリストを表示し、そこから Number を選択する事でプロパティーのデータタイプを Number に設定できます。これらの定義を行ったオブジ ェクトツールは図 2 - 1 1 のようになります。

| <b>—</b>                   | Object Tool – 🗆 🗙                         |               |           |         | x |  |
|----------------------------|-------------------------------------------|---------------|-----------|---------|---|--|
| <u>O</u> bject <u>T</u> oo | <u>O</u> bject <u>T</u> ools <u>H</u> elp |               |           |         |   |  |
|                            | 🗋 🚰 🔚 🔚 Save and Close 🛛 🔟 👷 💽 🔄 📝 🕕      |               |           |         |   |  |
| Name                       | Name Constant                             |               |           |         |   |  |
| Ancestor                   | Ancestor Object                           |               |           |         |   |  |
| Project                    | Digita                                    | l Watch       |           |         | ~ |  |
| Properties                 |                                           |               |           |         |   |  |
| Local nam                  | e                                         | Property name | Data type | Unique? |   |  |
| *Hours                     |                                           | Hours         | Number    | F       |   |  |
| Minutes                    |                                           | Minutes       | Number    | F       |   |  |
| Seconds                    |                                           | Seconds       | Number    | F       |   |  |
|                            |                                           |               |           |         |   |  |
| <b>D</b> 1.0               |                                           |               |           |         |   |  |
| Description                |                                           |               |           |         |   |  |
|                            |                                           |               |           |         |   |  |
|                            |                                           |               |           |         |   |  |
|                            |                                           |               |           |         |   |  |
|                            |                                           |               |           |         |   |  |
|                            |                                           |               |           |         |   |  |

☑ 2-11. The Object Tool with 'Constant' definitions.

Save ボタンをクリックして、保存します(メタモデルを始めて変更する為、この処理には数秒かかる ことがあります)。次に、この新しいオブジェクトタイプにシンボルを定義して完了させます。Symbol ボタンをクリックして、シンボルエディターを開きます。

| 📑 Object  | Tool: Constant   |               |
|-----------|------------------|---------------|
| Object To | ols <u>H</u> elp |               |
| 🗋 🚰 🖫     | Save and Close   | 📌 💽   🗄 📝   🛈 |
| Name      | Constant         | Symbol Editor |
| Ancestor  | Object           |               |
| Desident  | Diaital Watab    |               |

図2-12のようなシンボルを作成します('Variable'のシンボルをコピーして、それを修正しても構いません)。シンボルエディターを終了する前に、変更を保存することを忘れないでください。

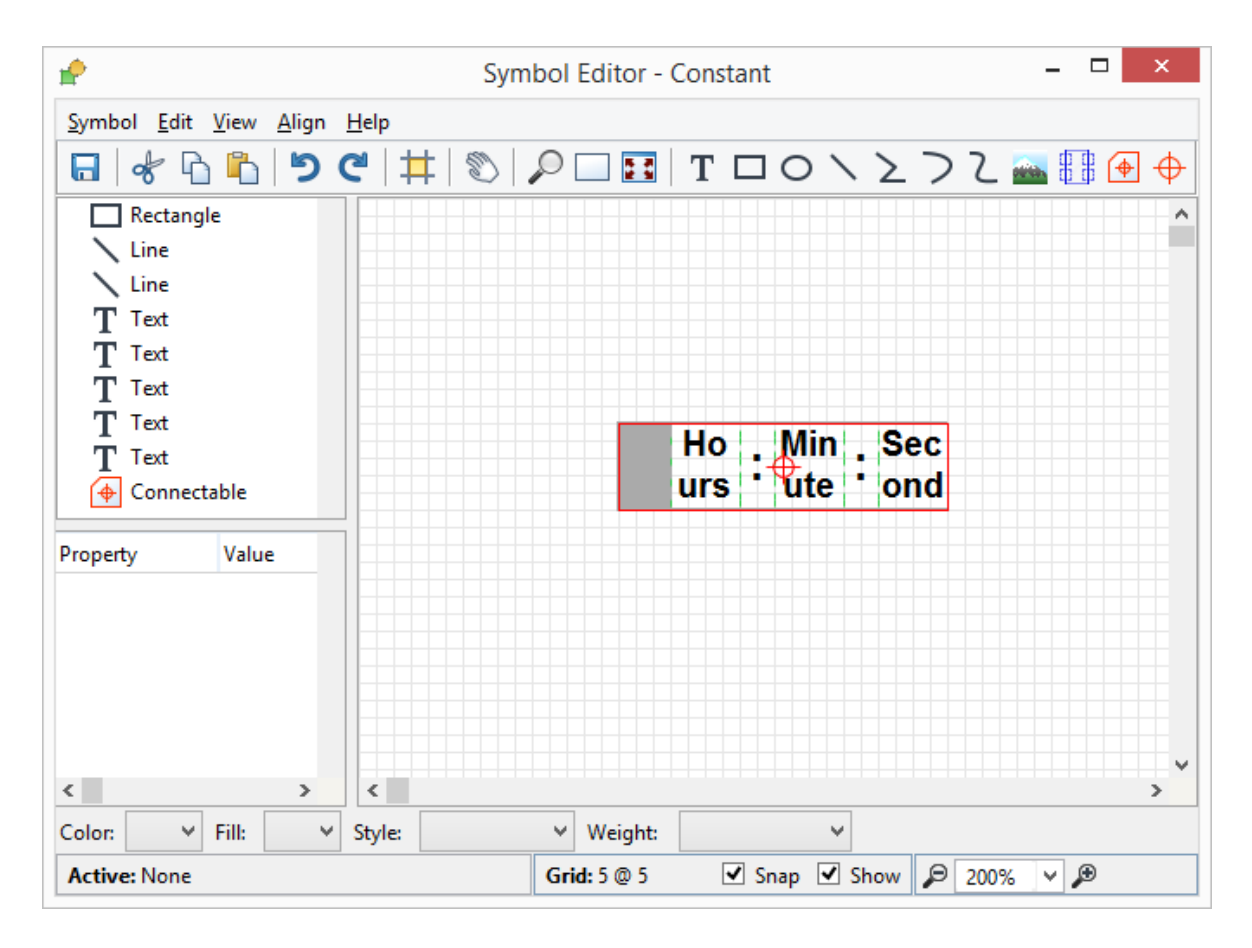

 $\boxtimes$  2-12. The symbol for 'Constant' object type.

次に、この新しいオブジェクトを既存の WatchApplication グラフタイプに統合します。MetaEdit+の ランチャーからグラフツールを開き、WatchApplication グラフタイプの定義を開きます。Types ボタン を押して、Objects リストに'Constant'を追加します。次に Bindings タブを開き、'Constant'オブジェク トを'Alarm'と'Set'の全 Relationships の'Get' 'Minus' 'Plus'の Roles に追加します (Bindings は図 2 - 1 3のようになります)。これで、'Constant'オブジェクトの作成が完了し、モデル内で使用可能になりま した。

| <b>27</b>                                | Graph Tool: W                            | /atchApplicati | on – 🗆 🗙   |  |  |
|------------------------------------------|------------------------------------------|----------------|------------|--|--|
| <u>G</u> raph <u>T</u> ools <u>H</u> elp | <u>G</u> raph <u>T</u> ools <u>H</u> elp |                |            |  |  |
| 🗋 🚰 🗔 🖬 Sa                               | 📄 🚰 🔚 Save and Close 🖩 🖽 🔟 📑 📝 🚺         |                |            |  |  |
| Basics Types Bin                         | dings Subgraphs                          | Constraints    |            |  |  |
| Bindings                                 | Connections                              |                |            |  |  |
| Relationships                            | Roles                                    | Ports          | Objects    |  |  |
| 🔔 Alarm                                  | DisplayFnB                               | c              | 📼 Constant |  |  |
| 🔔 Alarm                                  | Get                                      |                | 📼 Variable |  |  |
| 🦵 Icon                                   | 0N Minus                                 |                |            |  |  |
| 💧 RingState                              | 0N + Plus                                |                |            |  |  |
| Roll                                     |                                          |                |            |  |  |
| ⊢ >> Set                                 |                                          |                |            |  |  |
| 🔁 Set                                    |                                          |                |            |  |  |
| Transition                               |                                          |                |            |  |  |
| Transition                               |                                          |                |            |  |  |
| Transition                               |                                          |                |            |  |  |
|                                          |                                          |                |            |  |  |
|                                          |                                          |                |            |  |  |
|                                          | L                                        |                |            |  |  |
|                                          |                                          |                |            |  |  |

 $\boxtimes\,$  2-13. A binding with 'Constant' connected to 'Minus' role.

モデリング言語に新たなタイプを追加する最後の工程は、コードジェネレータへの適用です。 WatchApplication グラフタイプでジェネレータエディターを開き、'\_calcValue'のジェネレータを以下の 様に変更します。(C# では '\_Cs\_calcValue')

```
Report '_Cs_calcValue'
do ~Get. ()
{ if type = 'Constant'
   then '(new METime(' :Hours ', '
     :Minutes ', ' :Seconds '))'
   else id
   endif
}
do ~(Minus|Plus)
{ '.me' type
   do . ()
   { if type = 'Constant'
      then '(new METime(' :Hours ', '
        :Minutes ', ' :Seconds '))'
      else '('id ')'
      endif
   }
}
```

### endreport

変更を反映するためにジェネレータを保存します。'Constant'タイプのオブジェクトが Watch モデリン グ言語のパーツとして統合されました。動作を確認するために、'Stopwatch' WatchApplication ダイア グラムの一部を検証します(図2-14)。

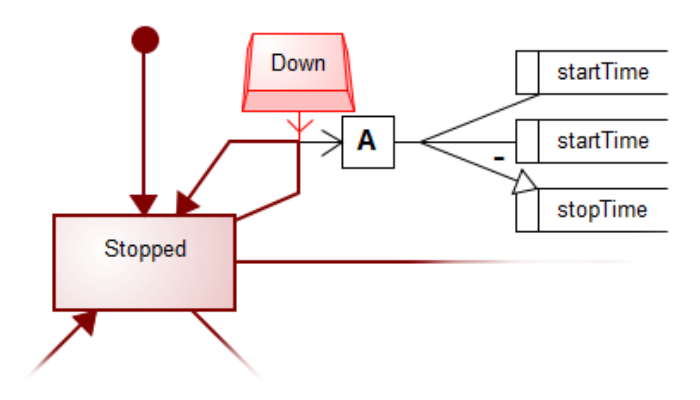

☑ 2-14. The original 'Stopwatch' diagram.

ストップウォッチをリセットする部分には少し野暮ったい箇所があります('stopTime'をゼロにする為 に、'startTime'の値をそれ自身から引き算し、'stopTime'に代入しています)。新しく作った'Constant' オブジェクトを使えば、'Constant'をゼロに設定して'stopTime'に代入するだけと言う、より自然な表現 が使えます(図2-15参照)。

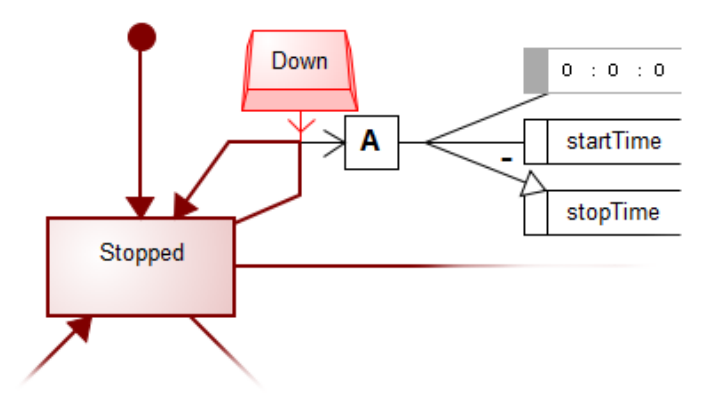

☑ 2-15. The new version of 'Stopwatch' diagram.

将来的な拡張に関しては、モデリング言語の実装と設計の最初の段階で、注意・認識しておく必要があ ります。Watch モデリング言語の実装における主要目的は、拡張の容易性でありませんでしたが、興味 深いものではあります。拡張の必要性を感じた主な部分は Action のバリエーションでした。その為、独 自のリレーションシップを持った個々の動作を作ることにしました。これによって、動作に結び付くオ ブジェクトのルールを規定する為のバインディングや制約を簡単に作ることが出来ました。同様に、リ レーションシップタイプの名前を持ったジェネレータを追加することで、この種の動作に対するコード 生成も簡単に行えます。同時に、新しい動作を使ったモデリング言語の拡張が非常に簡単に行えます。

通常、拡張が複雑になればなるほどモデリング言語、コードジェネレータ及びフレームワーククラスへ のさらなる修正・追加が伴います。しかしながら、これら各々がモジュール構造で実装されていると必 要な修正は比較的簡単なものになります。変更を行う作業者はただ一人で十分であり、それによって、 モデリング言語の利用者全てが利益を得るという事が最も重要な点です。

# 2.6 MetaEdit+の API (Visual Debugging を試す)

API インターフェースは、MetaEdit+内に SOAP Web Service server として実装されています。そし てアプリケーションは、SOAP client として MetaEdit+の API にインターフェースされます。例えば API を介して、実行状態をモデル上にアニメーション表示させてデバッグを支援することができます。

API について: <u>http://www.metacase.com/ja/mwb/integration.html</u>

以下のように property のダイアログを開き、Generation target platform に 'C#: API' を選択します。

| MetaEdit+                                                                                                    |                                                                                                    |                                                                                                    |
|----------------------------------------------------------------------------------------------------|----------------------------------------------------------------------------------------------------|----------------------------------------------------------------------------------------------------|
| sitory <u>E</u> dit <u>B</u> rowsers <u>M</u> etamodel <u>H</u> elp                                                                                                |                                                                                                    |                                                                                                    |
| 🗙 🕸 🗩 🦿 🕄 🖼 🖬 🔀 😨                                                                                                    |                                                                                                    |                                                                                                    |
| Graph Browser 🛛 🖼 Type Browser 🖓 Object Brows                                                                                                    | er 📲 Metamodel Browser                                                                                                    |                                                                                                    |
| ojects Graphs                                                                                                    | Conten                                                                                                    | ts: Objects                                                                                                    |
| tal Watch WatchModels: WatchApplica<br>Simple: WatchApplica<br>Stopwatch: WatchApplicati<br>TAST: WatchApplicati<br>TASTW: WatchApplicatio<br>TST: WatchApplicatio | Open<br>Open as Diagram<br>Open as Matrix<br>Open as Iable<br>Graph Browser<br>Generate<br>Edit Generators<br>Properties<br>Into | Ie: LogicalWatch<br>watch: LogicalWatch<br>: LogicalWatch<br>W: LogicalWatch<br>s the top level diagram for the V<br>enerate fully functional C# or Jav<br>LogicalWatch<br>: Display<br>: Display<br>: Display<br>: Display<br>: Display |
| 💕 WatchFamily: Graph                                                                                                    |                                                                                                    | ×                                                                                                    |
| Name:                                                                                                    | WatchModels                                                                                                    |                                                                                                    |
| Models selected for generation:                                                                                                    |                                                                                                    |                                                                                                    |
| Generation target platform:                                                                                                    | C#: API                                                                                                    | -                                                                                                    |
| MIDP Emulator:                                                                                                    | Sun                                                                                                    | •                                                                                                    |
| Language Frameworks:                                                                                                    | C#<br>Java                                                                                                    |                                                                                                    |
| Documentation:                                                                                                    |                                                                                                    |                                                                                                    |
| This is the top level diagram for<br>the product family of digital wa<br>modelling language used here i<br>modelling watch applications. F                         | r the Watch Example,<br>itches. The domain-sp<br>s specifically designed<br>for more details see to                              | , showing<br>pecific<br>I for<br>he Watch                                                                                                    |
| ОК                                                                                                    | Cancel                                                                                                    | 0                                                                                                    |

Generate – Autobuild を実行。コードの自動生成と同時に、MetaEdit+API tool が起動されます。

| ŵ                 | API Tool       | - 🗆 🗙             |
|-------------------|----------------|-------------------|
| Server settings   |                |                   |
| Hostname:         | localhost      |                   |
| Port:             | 6390           |                   |
|                   | ✓ Log events   |                   |
| Save <u>W</u> SDL | Start Server   | Stop Server       |
| Server log        |                |                   |
|                   |                |                   |
|                   |                |                   |
|                   |                |                   |
|                   |                |                   |
|                   |                |                   |
| Update Log        | View Entry XML | <u>C</u> lear Log |
|                   |                |                   |

ブラウザーで時計のテスト環境を実行すると、実行に応じてモデル上のアクティブなステートが下図の ように赤枠で囲まれることでハイライトされることがわかります。

(より詳しい情報は、英文チュートリアルの 4.1.1 Visual Debugging with C# を参照ください)

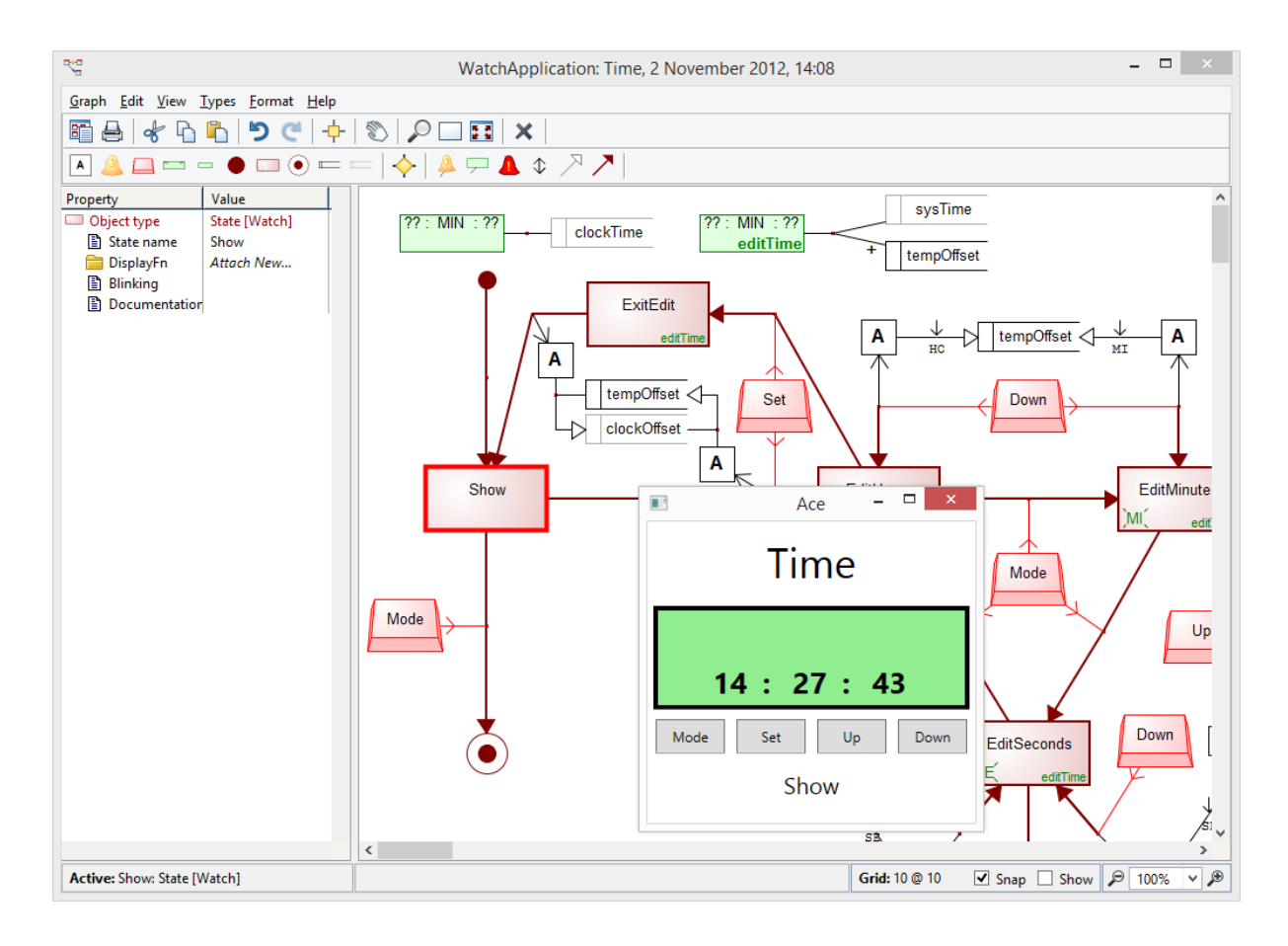

# 3 Watch モデリング言語をさらに詳しく見る

Watch モデリング言語を使って基本的な作業を確認してきました。ここで Watch Example をさらに詳 しく見てみましょう。先ず Watch Example の基本になるソフトウェアアーキテクチャーの詳細な内容を 確認しましょう。

# 3.1 Watch アーキテクチャー

(Watch Example のような) DSM 環境で使うアーキテクチャーは、通常、3つの部分で構成されて います(モデリング言語、コードジェネレータ、ドメインフレームワーク)。 これら各々の担当範囲を 理解すれば、アーキテクチャー内に於ける各々の役割も理解できます。図3-1に基本原理を示します。

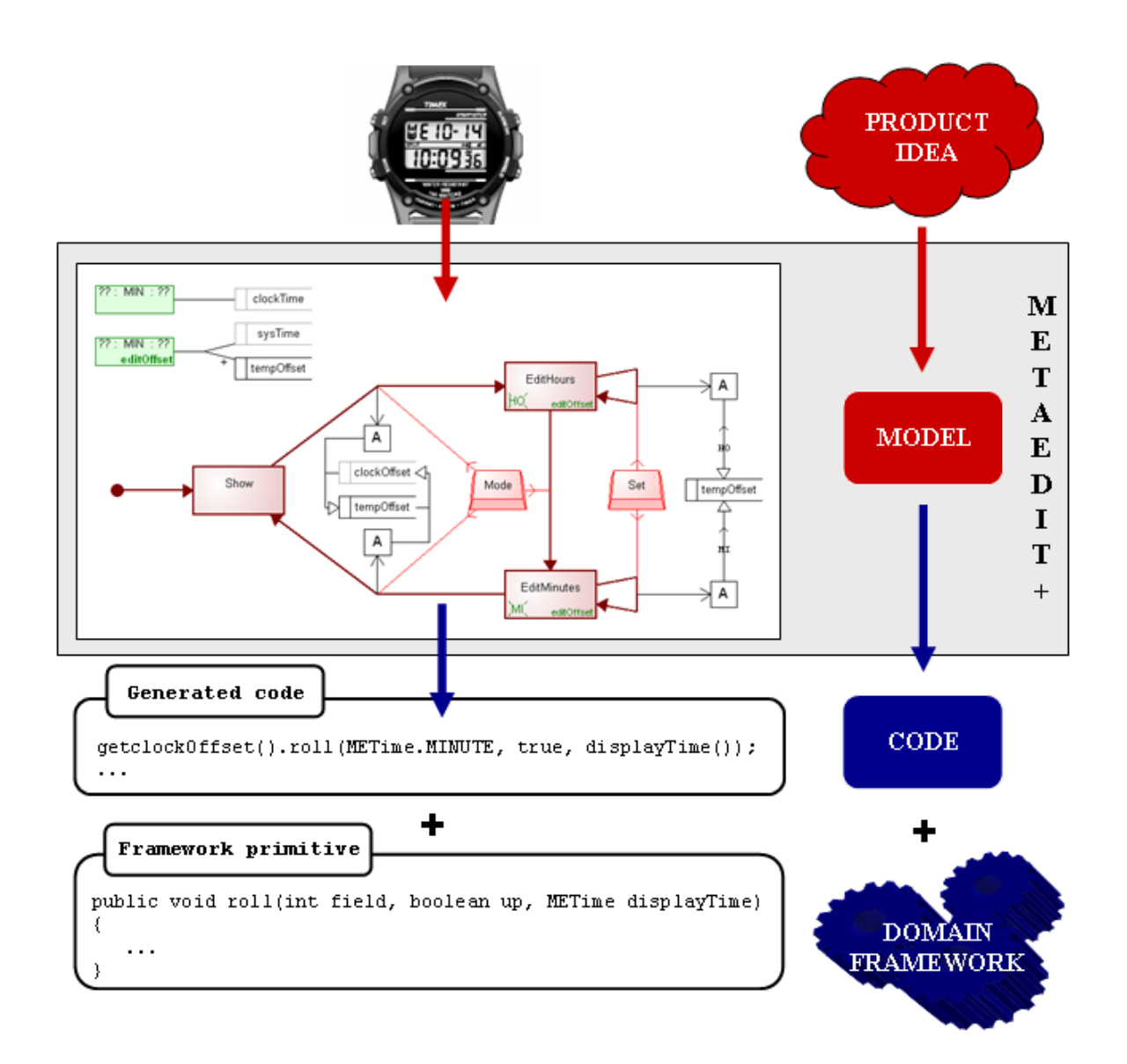

☑ 3-1. The watch architecture

右側にある課題を解決して、最良な抽象化レベルにする事で、Watch Example アーキテクチャーの設 計と実装を行いました。先ず大まかな責任分担を見つけ出すことから始めました。この環境においてコ ードジェネレータが最も複雑な部分だと考えられた為、出来るだけそれを直接的且つ単純にすることに 重点を置きました。この決定がモデリング言語とドメインフレームワークの役割の基礎となります。モ デリング言語には製品としての腕時計とそのアプリケーションプログラムの外観と論理的な振舞を記述 することを担当させることにし、コードジェネレータとのインターフェースを提供するようなドメイン フレームワークを作成しました。

Watch アーキテクチャーの基本構想は合理的で単純です。以降の章で、各々のレベルで必要とされた ソリューションやその実装方法について詳しく解説します。

### 3.2 モデリング言語

ドメイン毎に作成されたモデリング言語が、DSM 環境の最も重要な資産です。DSM アプローチによ る投資回収の見込みを考察して、これを実証します。DSM 環境を構築するドメインエキスパートの労働 力が初期投資です。その投資は、DSM 環境を使って働く開発者の生産性の向上結果として回収されます。 ドメインフレームワークとコードジェネレータは、DSM 環境の重要な部分であるにも関わらず開発者か らはうまく隠蔽されており、モデリング言語の役割が DSM の主要な手段として強調されています。従っ て、良く出来たモデリング言語を使えば、DSM を使ってより多くの利益をあげることが出来ます。

ドメインスペシフィックモデリング言語を作る上で重要な第一の点は、モデリング言語をターゲットの ソースコードに出来る限り依存しないように作成することです。既存のソースコードやプラットフォー ムの拡張としてモデリング言語を構築するのは、非常に簡単な方法に思えます。しかし、この種のコー ドの視覚化は抽象度の向上を殆どもたらさず、開発者がコードではなくドメインに基づいて考えるよう な環境を提供できません。従って、ドメインそのものを基準にしてモデリング言語を構築する事が、最 良の抽象化レベルを得ることにつながります。

最初にドメインスペシフィックモデリング言語を使って何を行いたいのか?を自問しましょう。この方 向性が決まれば、如何に実現するか?何がしたいか?実現するのに必要なものは何か?を問いかけるこ とで、作業を進めて行けるでしょう。この解析が、モデリング言語の中に組み入れるべき最初のドメイ ンコンセプトの発見を導きます。例えば、Watch モデリング言語では、方向性として次のゴールを設定 しました:デジタル腕時計の構成要素になる静的なエレメントと振舞を記述できるエレメントをモデル 化できるようにする。これを基により深い解析を行い、Watch Model、Display 及び Logical Watch の各 コンセプトが、Watch アーキテクチャーの部品として直ぐに見つかりました。

モデリング言語を定義する上での初期段階では、ドメインコンセプトの定義と識別に重点を置かなけれ ばなりません。これには幾つかの方法があり、完璧な解答はありません。典型的に、幾つかの方針を同 時に利用することが良い結果をもたらします。幾つかのケースで、ドメインエキスパートが所有してい るドメインの知識が、ドメインコンセプト発見の鍵になります。 ドメインコンセプトを見つける良い方法は、ドメインとプロダクトの構造を理解することです。前に述 べた Watch に於ける部品のコンセプトは、この方法で見つかりました。プロダクト内部の共通性とバリ エーションを見つけるのもよい方法です。例えば、異なった腕時計に於いてボタンという共通のコンセ プトを共有していると言うことを理解することは容易く、それによってボタンがモデリング言語のドメ インコンセプトになりそうだと直ぐに理解できます。同様にして、腕時計のラインナップを区別する方 法はボタンの数と含まれている機能であることが理解でき、そしてそれが腕時計ラインナップの構成要 因であることに直ぐに結び付きます。

仕様書を精査して繰り返しパターンの有無を確かめる事で、ドメインコンセプトをより洗練されたもの にすることも可能です。そして、情報源として、一般的な知恵や経験も忘れてはいけません。(組み込み システムで一般的に広く使われている)ステートマシーンを WatchApplication の基礎部分に選びました。 それは、LogicalWatch 使われています。

ドメインコンセプトを定義した後は、それらをモデリング言語の中に組み込みます。モデリング言語は MetaEdit+メタモデルとして定義されます。メタモデルとは、ドメインコンセプトをモデリング言語の セマンティックスの集合体として表現したものです。メタモデル作成手順の詳細はこのチュートリアル では触れません。メタモデル作成に関するより総合的な情報は FamilyTreeExample チュートリアルや MetaEdit+ Workbench のユーザーズガイドを参照してください。

モデリング言語の作成には、考慮すべき2つの重要な事柄があります:階層化と再利用です。全く再利 用を考慮せずに、(全てのコンセプトをおなじレベルに並べる)フラットなモデル構造で、モデリング言 語の開発を始めるのが典型的な例です。しかし、エレメントの数が増えてモデルが複雑になった場合に、 階層化されたソフトウェアプロダクトやモジュール化されたソフトウェアプロダクトにフラットなモデ ルを適合させることが困難になります。そのために、階層化されたモデルを最初から提示する必要があ ります。

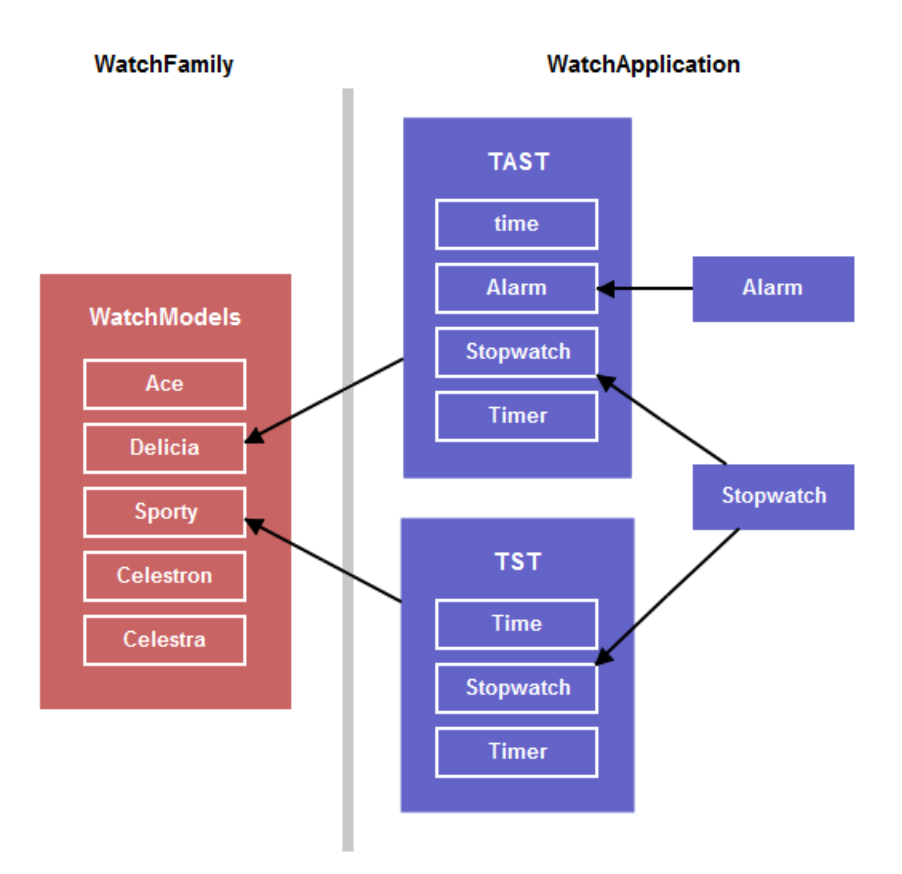

3-2. Watch model hierarchy

図3-2に Watch モデルの階層を図示します。Watch モデルの階層は3つの層で構成されています。 最上位の層では WatchFamily グラフタイプを使用しており、各々の腕時計ラインナップに対する最上位 の構成を規定しています。下の二つの層は、WatchApplication グラフタイプを採用しており、 LogicalWatch と腕時計のアプリケーションをモデル化するために使用されます。2つのグラフタイプを 使用する事で、モデリング言語の複雑さが増しているのと同時に、それらのグラフタイプが複数の層か ら再帰的に利用される構造になっているので、グラフタイプを設計する為の良い練習になります。また、 残り2つの層のセマンティックスが異なっていれば、2つの異なったグラフタイプが必要な例になりま す。

再利用も階層構造に影響を与えることがあります。各々のモデルを再利用可能なコンポーネントとして 扱うことが、再利用性を基本にした階層の考え方です。この様な場合、再利用可能なエレメントは、必 要なときは何処からでも参照でき、何処にでも保存できるように定義されています。Watch Exampleは、 実際にはこの原理を基にして全ての階層構造を設計しています。各々のWatchApplication はどの LogicalWatch からも参照可能なモデル部品です。同様に、各々のLogicalWatch はどのWatchModel に も結び付けられます。

再利用は、階層と無関係に設定することも出来ます。モデル内やモデルの間でのコンセプトの再利用が 必要になることも頻繁にあります。DisplayFn のコンセプトがモデル内での再利用の例になります。 WatchApplication 内で一度定義すれば、各々の DisplayFn は同じダイアグラム内の全てのステートから 参照できます。モデル間の再利用は、幾つかのモデルで同じコンセプトを利用したい場合に必要になり ます。ボタンが Watch Example での例になります。各々のステート遷移の為に新しいボタンを作成する ことも可能ですが、既存のものを再利用するのがより良い方法です。この方法はボタンを手早く利用す るためだけにあるのではなく、(ボタンの名前を変えるような)将来の変更に対する伝播を簡単にするた めにも使えます。この種の再利用は、エレメントを再利用するための定義が必要ないという点で、上で 述べたものとは異なります。どこかで実体を作りさえすれば存在すると言う、フローティングのコンセ プトとして考えられています。

最後にモデリング言語の仕上げを行います。これは一般に、コード生成、コンポートネントのインター フェース、正当性のチェック、ドキュメント生成を行う為の拡張を行うことです。例えば WatchExample では、Watch のドメインフレームワークコードを WatchFamily ダイアグラムにコンポーネントとして組 み入れます。フレームワークのコードはコードを生成する時に常に利用できるように設定する必要があ りました。ただなんと、これ以外にはコードやドキュメント生成の為にモデリング言語への追加や修正 は必要にはなりませんでした。

### 3.3 コードジェネレータ

DSM 環境におけるコードジェネレータの基本的な考え方はシンプルです:モデルを順に検索し、それ らの情報を取り出し、ターゲットプラットフォームの為のコードに変換します。全ての静的・動的なロ ジックを記述したモデルとフレームワークが提供する低レベルのサポートを使う事で、コードジェネレ ータから実行可能なコードが生成されます。

MetaEdit+のジェネレータは、DSM 環境と他のツールを統合するためのツールも提供します。例えば、 Watch Example で Auto-build を使えば、生成されたコードは自動的にコンパイルされ、テスト環境で 実行されます。これにより、テストに於ける時間と効率の改善になります。

Watch Example では、自動ビルドの手順は以下のステップで実行されます。

- 1) コンパイルと実行を行う為のスクリプトが生成されます。ターゲットプラットフォームに依存した (プラットフォーム間での実行やコンパイルの自動化メカニズムの違いに対応した)スクリプトが生 成されます。
- 2) フレームワークコンポーネントのコードが生成されます。Watch モデルには全てのフレームワークコ ードが含まれており、必要に応じてコードとして出力されます。この方法を使えば、全ての必要なコ ンポーネントが確実に利用可能で、プラットフォーム特有のコンポーネントの取捨選択も可能です。
- LogicalWatch と WatchApplication のコードを生成します。ステートマシーンは、ステートの遷移と DisplayFn のデータ構造を作成することで実装されます。 Action に対しては、それが呼び出された ときに実行するコマンドのセットをコードジェネレータは作成します。
- 4) ターゲットプラットフォーム上のテスト環境で、生成されたコードをコンパイル・実行します。基本 的に、このステップには最初のステップで作成されたスクリプトが必要です。

ではどのようにしてコードジェネレータが実装されているのか? MetaEdit+におけるコードジェネレ ータは MERL という名称のジェネレータ定義言語で作成されています。各々のジェネレータは、特定の グラフタイプに結びついている為、特定のグラフタイプに基づいて動作します。これらのジェネレータ は、サブジェネレータを呼ぶことで、階層構造にすることも出来ます。

Watch Example のジェネレータアーキテクチャーの階層構造を図3-3に示します(\*はターゲット プラットフォーム対応した個々のバージョンを意味します)。

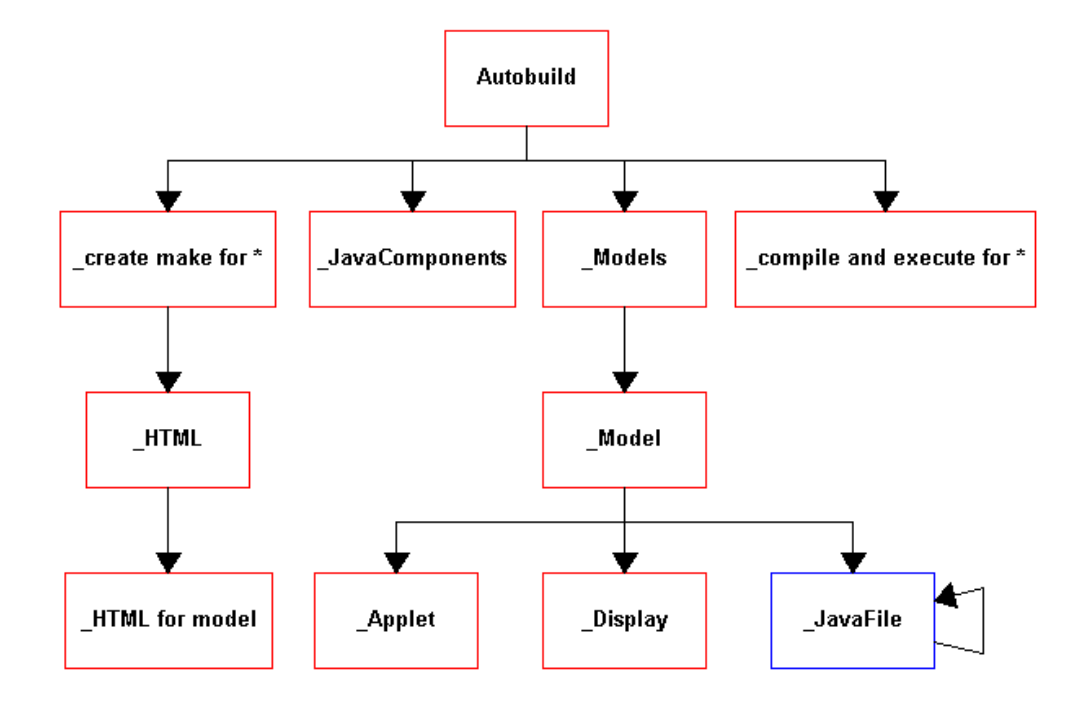

☑ 3-3. The watch code generator architecture, part 1

最上位に Autobuild と呼ばれるマスタージェネレータがあります。Autobuild の役割は、プログラム言 語における Main プログラムと似ています:全てのジェネレーション手順を開始するけれども、基本的 には下位のサブジェネレータを呼ぶだけです。Autobuild プロセスに近い次のレベルのサブジェネレータ については、この章の始めのほうで紹介します。 '\_JavaComponents'は事前に定義されたフレームワー クの為のコードを出力するのみ、'\_compile and execute \*'は前のステップで作成されたスクリプトを実 行するのみです。 '\_create make for \*' と '\_Models' に、より複雑なサブジェネレータの定義があります。

'\_create make for \*'の基本的な役割は、生成されたコードの実行とコンパイルを行う為の実行可能な スクリプトを作成することです。この手順はプラットフォームによって違いがあるため、サポートして いるターゲットプラットフォーム毎に個々のバージョンが存在します。図3-3のようにブラウザーベ ースのテスト環境のための HTML ページを必要とするプラットフォーム依存があれば、'\_create make for \*'サブジェネレータを使って統合することができます。

'\_Models'と'\_Model'サブジェネレータの役割は、Watch Model、Logical Watch、WatchApprication の為のコード生成を制御することです。各々のWatch Modelには、3つのコードが生成されます:ユー ザーインターフェースの物理的な実体を生成するアプレット、Watch 規定のユーザーインターフェース に関する Displayno 定義、そして、LogicalWatch。

アプレットの為に生成されたコードの例をリスト1に示します。アプレットを AbstructWatchApplet として定義して、クラス生成時の初期化を行っています。

public class Venturer extends AbstractWatchApplet

{

public Venturer()

```
{
  master=new Master();
  master.init(this, new DisplayX334(),
    new TASTW(master));
}
```

### リスト 1. Generated code for an applet

Display 定義は'\_Display'サブジェネレータから生成可能されます(リスト2)。AbstructDisplay から 新しい Display クラスが継承され、クラスのコンストラクターで必要なインターフェースコンポーネン トが定義されています。

```
public class DisplayX334 extends
AbstractDisplay
{
  public DisplayX334()
  {
    icons.addElement(new Icon("alarm"));
    icons.addElement(new Icon("stopwatch"));
    icons.addElement(new Icon("timer"));
    times.addElement(new Zone("Zone1"));
    times.addElement(new Zone("Zone2"));
    times.addElement(new Zone("Zone3"));
    buttons.addElement("Mode");
    buttons.addElement("Set");
    buttons.addElement("Up");
    buttons.addElement("Down");
  }
}
```

### リスト 2. Generated code for a display

LogicalWatch のコード生成方法を理解する為には、コードジェネレータのアーキテクチャーをより詳 しく見る必要があります。より下位のアーキテクチャーを図3-4に示します。

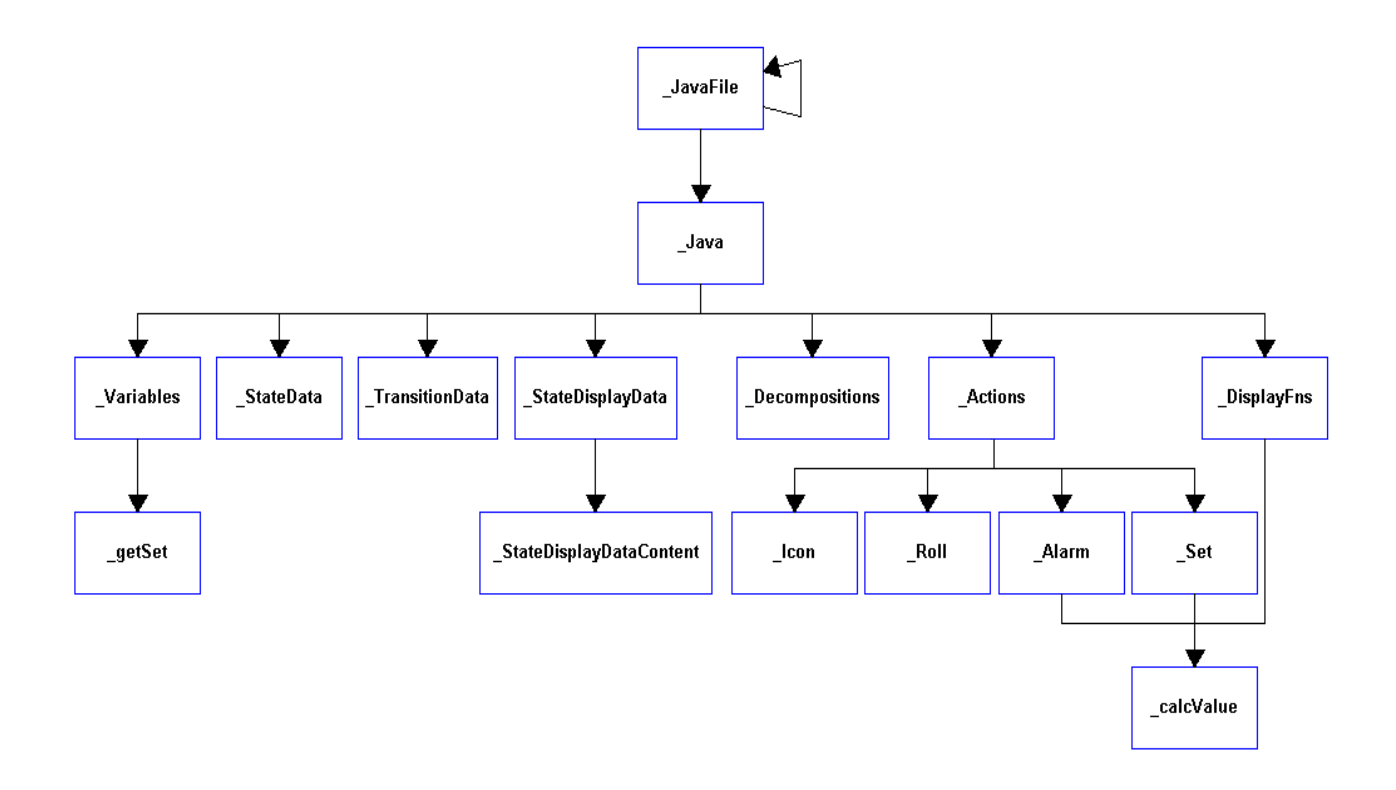

☑ 3-4. The watch code generator architecture, part 2

'\_Java'と'\_JavaFile'サブジェネレータはコード生成手順の最もクリティカルな部分を担っています: ステートマシーンの実装のためのコードを生成します。他のステートマシーンの中からステートマシー ンを呼び出すような階層構造を実現する為に、'\_JavaFile'サブジェネレータは再帰構造になっています。 コード生成中に、下層のステートマシーンへの参照が発生したとき、'\_JavaFile'サブジェネレータは下 のレベルに潜り、自分自身をそこから呼び出します。

'\_Java'サブジェネレータは、LogicalWatch と WatchApplication のステートマシーンの最終的な JAVA 実装コードを生成します。リスト3に、stopwatch アプリケーションで実装されるコードの例を示 します。

1 public class Stopwatch extends AbstractWatchApplication

```
2
   {
3
     static final int a22_3324
                                  = +1; //+1+1+1+1
     static final int a22 3621
                                    = +1+1; //+1+1+1
 4
5
     static final int a22_4857
                                    = +1+1+1; //+1+1
     static final int d22_4302
                                    = +1+1+1; //+1
6
 7
     static final int d22 5403
                                    = +1+1+1+1; //
8
9
     public METime startTime = new METime();
10
     public METime stopTime = new METime();
11
```

```
12
      public METime getstartTime()
13
      {
14
        return startTime;
15
      }
16
17
      public void setstartTime(METime t1)
18
      {
19
        startTime = t1;
20
      }
21
22
      public METime getstopTime()
23
      {
        return stopTime;
24
25
      }
26
27
      public void setstopTime(METime t1)
28
      {
29
        stopTime = t1;
30
      }
31
32
      public Stopwatch(Master master)
33
      {
34
        super(master, "22_1039");
35
        addStateOop("Start [Watch]", "22_4743");
        addStateOop("Running", "22_2650");
36
        addStateOop("Stopped", "22_5338");
37
        addStateOop("Stop [Watch]", "22_4800");
38
39
        addTransition ("Stopped", "Down", a22_3324, "Stopped");
40
        addTransition ("Running", "Up", a22_4857, "Stopped");
41
        addTransition ("Stopped", "Up", a22_3621, "Running");
42
43
        addTransition ("Stopped", "Mode", 0, "Stop [Watch]");
        addTransition ("Running", "Mode", 0, "Stop [Watch]");
44
45
        addTransition ("Start [Watch]", "", 0, "Stopped");
46
47
        addStateDisplay("Running", -1, METime.SECOND, d22_5403);
        addStateDisplay("Stopped", -1, METime.SECOND, d22_4302);
48
49
      }
```

| 50 |                                                                 |
|----|-----------------------------------------------------------------|
| 51 | <pre>public Object perform(int methodId)</pre>                  |
| 52 | {                                                               |
| 53 | switch (methodId)                                               |
| 54 | {                                                               |
| 55 | case a22_3324:                                                  |
| 56 | <pre>setstopTime(getstartTime().meMinus(getstartTime()));</pre> |
| 57 | return null;                                                    |
| 58 | case a22_3621:                                                  |
| 59 | <pre>setstartTime(getsysTime().meMinus(getstopTime()));</pre>   |
| 60 | iconOn("stopwatch");                                            |
| 61 | return null;                                                    |
| 62 | case a22_4857:                                                  |
| 63 | <pre>setstopTime(getsysTime().meMinus(getstartTime()));</pre>   |
| 64 | iconOff("stopwatch");                                           |
| 65 | return null;                                                    |
| 66 | case d22_4302:                                                  |
| 67 | return getstopTime();                                           |
| 68 | case d22_5403:                                                  |
| 69 | return getsysTime().meMinus(getstartTime());                    |
| 70 | }                                                               |
| 71 | return null;                                                    |
| 72 | }                                                               |
| 73 | ]                                                               |
|    |                                                                 |

 $\ensuremath{\mathbb{U}}\,\ensuremath{\mathbb{X}}\,\ensuremath{\mathbb{F}}\,$  3. The generated code for the Stopwatch application

生成されたコードを一行ずつ確認しながら、'\_Java'サブジェネレータを理解しましょう。新しい Watch アプリケーションは、AbstructWatchApplication から得られます(1行目)。生成されたコードの働き は'\_Variables'、'\_StateData'、'\_TransitionData'、'\_StateDisplayData'、'\_Actions'及び'\_DisplayFns' サブジェネレータで決まります。

'\_Variables'と'\_getSet'サブジェネレータは、後で switch-case 構造の中で使用する DisplayFn と Action のための ID を宣言します (3から7行目)。同時に、使用する変数の定義(9、10行目)と変数への アクセスメソッドの実装(12~30行目)も行います。'\_Java'サブレポートに少し戻って32~34 行目が記述されています。続いて、ステート(35~38行目)とステート遷移(40~45行目)の 定義が、'\_StateData'と'\_TransitionData'サブジェネレータによって生成されていま す。'\_StateDisplayData'と'\_StateDisplayDataContent'サブジェネレータが表示の定義を行っています (47、48行目)。そして、再度 '\_Java'サブジェネレータに戻って、基本メソッドの定義と switch ス テートメントの開始が生成されています(51~54行目)。 ステート遷移の間にトリガーされる Action によるコード生成(55~65行目)は、コードジェネレ ータとモデリング言語の統合方法の良い例になります。モデリング言語のレベルにおいては、各々のア クションはそのリレーションシップタイプに基づいてモデル化されます。そのコードを生成するとき は、'\_Actions'サブジェネレータが最初に各々の動作を定義する為の主構造を生成し、その後、アクショ ンリレーションシップの名前('Icon'、'\_Roll'、'\_Alarm'或いは'\_Set')に結びついたサブジェネレータが 実行されます。この実装方法を取る事で、コードジェネレータの複雑さが軽減されるだけでなく、将来 的に新しい Action が必要になったときのモデリング言語の拡張にも柔軟に対応できます。

最後に、'\_DisplayFns'と'\_calcValue'サブジェネレータが、表示に必要な計算を行うコードを生成して います(66~69行目)。'\_calcValue'サブジェネレータは、'\_Alarm'と'\_Set'サブジェネレータからも 呼び出されており、コードジェネレータにおける全ての算術動作のためのテンプレートになっています。

LogicalWatch のジェネレータも同じ方法で進行します。LogicalWatch にはステート遷移に関連した Action がない為に、生成されたコードからはうまく排除されています。さらに、より下層のステートマ シーンへの参照をサポートする為に、Decomposition 構造の定義が生成されなければなりません。これ は、'\_Decompositions'サブジェネレータが担っています。

ここまで見てきたように、コードジェネレータに魔法があるわけではなく、ドメインに対するソリュー ションのモジュール化に注意して設計し、モデリング言語とドメインのフレームワークを統合している だけです。一般的なルールは、出来るだけシンプルにコードを生成させることです:もし何か難しいこ とに遭遇したら、モデリング言語に上がるか、フレームワークコードに下がって考えてみましょう。

モデリング言語とコードジェネレータの説明が終わったので、ドメインフレームワークコードの説明に 移りましょう。

### 3.4 ドメインフレームワーク

DSM の視点から見れば、ドメインフレームワークはコードジェネレータの下にある全てのもので構成 されています:ハードウェア、OS、プログラミング言語及びソフトウェアツール、ライブラリと全ての 追加コンポーネント。しかしながら、ドメイン固有の部分と一般的なプラットフォーム依存の部分にフ レームワークを分解する事で、完璧な DSM 環境を作るのに適したフレームワークの要求を理解できます。

殆どの場合、プラットフォームとフレームワークのドメイン固有部分との境界は明確ではありません。 例えば、Watch Example を最初に書いた時の JAVA のバージョンでは、アラームのような時間に依存し たイベントを扱う有用なサービスがありませんでした。従って、ドメインフレームワークの一部として、 そのサービスを独自に作成しました。最新の JAVA のバージョンでは、同様の機構が提供される為、そ れがプラットフォームの一部になりました。

フレームワークとプラットフォームの境界に関して、理論的な議論を避けると以下の定義が利用できま す:プラットフォームはハードウェア、OS、JAVA プログラミング言語(AWT クラスを含む)、及び生 成されたコードをテストする環境を含むと考えます。ドメインフレームワークは、このプラットフォー ムの上にあり、コード生成を支援する為に必要な追加のコンポーネントやコードと考えます。この方法 で定義した、Watch ドメインのアーキテクチャーを図3-5に示します(実線の矢印はインスタンスを 表し、点線の矢印は包括を表します)。

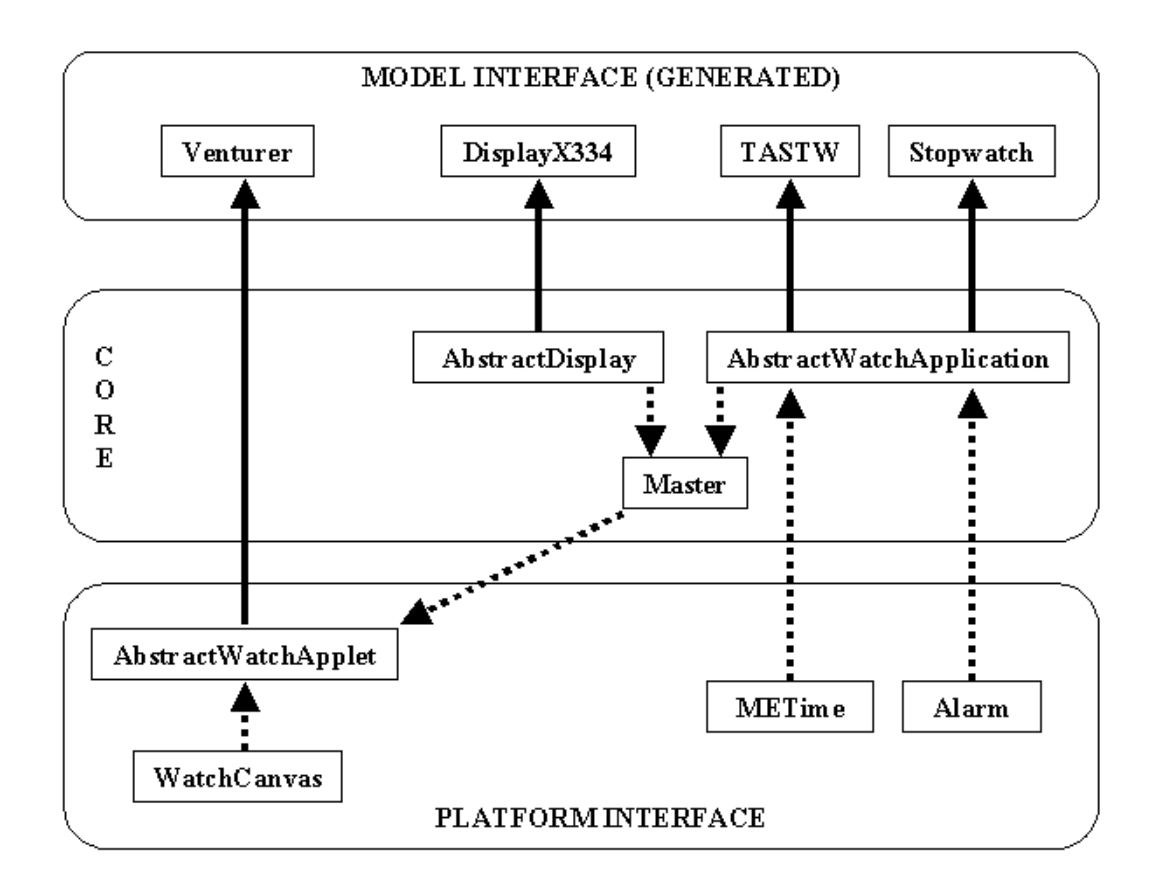

☑ 3-5. The watch domain framework

Watch Example のドメインアーキテクチャーは3つのレベルで構成されています。最下層はターゲットプラットフォームとのインターフェースに必要な JAVA クラスです。中間層はフレームワークのコア で、Abstruct Superclass テンプレートの形式で、Watch モデルの基本ブロックを提供しています。最 上位層はモデルとフレームワークのインターフェースを提供します。この層で生成されたコードは他の 層で提供されるコードやテンプレートと一緒にコンパイルされる様に定義されます。

フレームワークの最上位には2種類のクラスがあります。METime と Alarm は、プラットフォームの 複雑さを隠蔽し、コードレベルでの抽象度を上げるために作成しました。例えば、アラームサービスの 実装は、かなり複雑な JAVA の実装を利用しています。この複雑さを隠蔽するために、Alarm クラスに は、アラームのセットと停止を行う為の単純なサービスのインターフェースを実装しました。同様の手 順で、METime は JAVA の日付と時間に関する実装の欠点を補っています。コード生成を行うと、アラ ームのセットや時間の計算が必要なときに、これら2つのクラスによって提供されるサービスを呼び出 す単純な呼出し命令が生成されます。 下位層の AbstructWatchApplet と WatchCanvas クラスは、プラットフォーム依存のユーザーインタ ーフェースから Watch アーキテクチャーを分離する重要なメカニズムを提供します。サポートされる 各々のターゲットプラットフォームに対応した個々のバージョンが用意され、コードジェネレータによ って、必要とするインターフェースを実現するたった一つのターゲットテンプレートのコードだけが確 実に選択されます。

プラットフォームの上にはフレームワークのコアがあります。インターフェースとそのサービスの利用 手段を提供します。コアはモデルによって提供されるロジック構造の対象物を実装します。

WatchApplication、LogicalWatch 及び Display の Abstruct 定義がここにあります (AbstructWatchApplication と AbstructDisplay クラス)。コードジェネレータがモデル内にこれらの 定義を見つけたとき、対応する Abstruct クラスのサブクラスを作成します。

プラットフォームインターフェースやコードレベルと違って、モデルインターフェースレベルには、事前に定義されたクラスが全く含まれていません。それどころか、AbstructWatchApplet、

AbstructWatchApplication 或いは AbstructDisplay のサブクラスが作られたときにジェネレータが出力 しなければならない API やルールのセットのようなものになっています。

典型的に、フレームワークは主として内製のコンポートで構成されており、前のプロジェクトで既に利 用されていたり、この目的の為に作成されていたりします。

以上、実際のデジタル時計は組込みのリアルタイムシステムですが、ここで紹介した本質は、あらゆ るシステムで適応できるものです。このようなドメインスペシフィックモデリング言語に最も重要な要 素は、ドメインに対する知識です。ドメインとプラットフォームへの十分な知識があれば、DSM を設計 して実装することは、難しいことではありません。小さな組織で開発される製品ファミリーから、大規 模な組織の複数製品ファミリーの開発にまで、活用いただけます。

\*この日本語チュートリアルは、英文 The Watch Example の3章までをベースにしています。 英文 The Watch Example の4章、5章には、Visual Studio や Eclipse 開発環境への統合、ビジュアル デバッグ機能、アンドロイドや Windows Phone への統合例も紹介されています。

The Watch Example 英語版: http://www.metacase.com/support/51/manuals/watchtut/we.html

### Preface

### 1 The Watch Example

1.1 The Basic Idea of the Watch Example

1.2 The Development of the Watch Example

2 Working with the Watch Example

2.1 Accessing the Watch Example

2.2 Playing around with the Watch Example

2.3 Creating a New Watch Model

2.4 Adding Functionality to a Watch Model

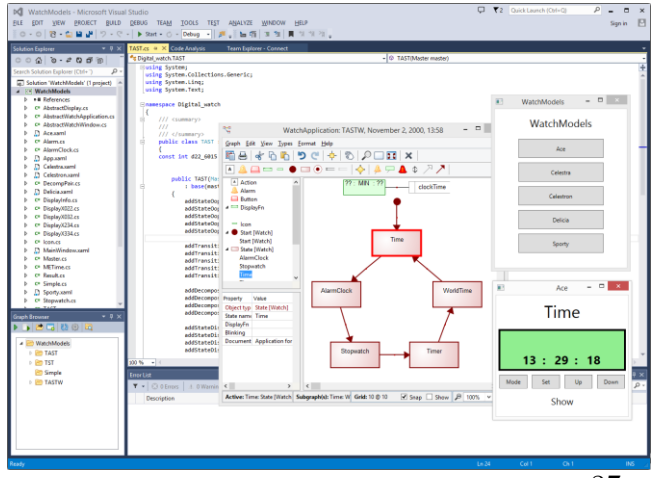

### 2.5 Extending the Watch Modeling Language

2.6 Visual Debugging

2.6.1 Working with the MetaEdit+ API

- 2.6.2 Trying out visual debugging
- 3 Exploring the Watch Modeling Language Further
  - 3.1 The Watch Architecture
  - 3.2 The Modeling Language
  - 3.3 The Code Generator
  - 3.4 The Domain Framework
  - 3.5 The Watch Architecture Revisited

### 4 Watch Example with C#

4.1 Code generator for C#

4.1.1 Visual Debugging with C#

4.2 MetaEdit+ extension for Visual Studio

4.3 Watch Example and Windows Phone

### 5 Watch Example with Java

5.1 Code generator for Java

5.1.1 Visual Debugging with Java

- 5.2 Eclipse plug-in for MetaEdit+
- 5.3 The Watch Example for Android

5.3.1 Android Development Environment

5.3.2 Changes to Support Android

- 5.4 The Watch Example for MIDP
  - 5.4.1 MIDP Development Environment
  - 5.4.2 Building and Running MIDP Watch
  - 5.4.3 A little history
  - 5.4.4 Changes to Support MIDP
  - 5.4.5 Domain-Specific Modeling for Platform

Independence

6 Conclusion

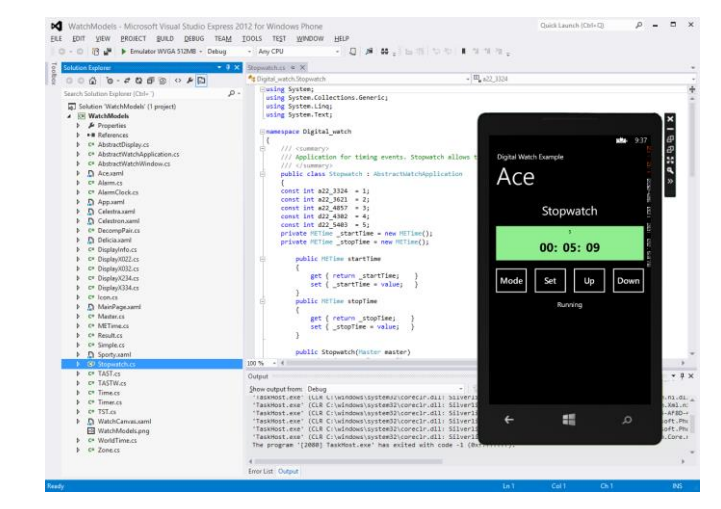

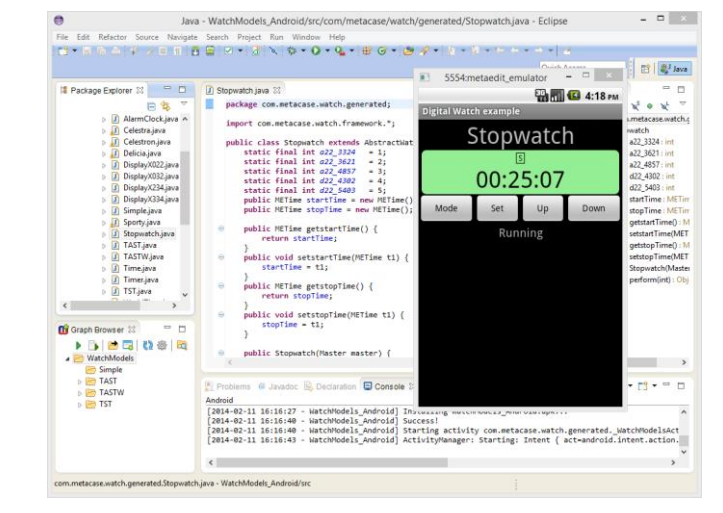

<お問い合わせ・資料請求> 富士設備工業株式会社 電子機器事業部 E-MAIL:<u>info@fuji-setsu.co.jp</u> <u>www.fuji-setsu.co.jp</u>

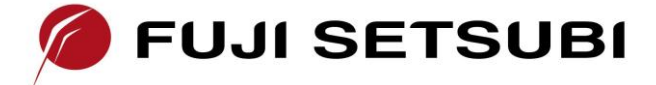